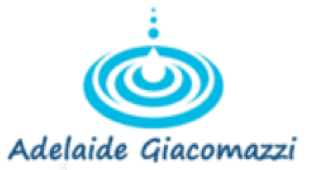

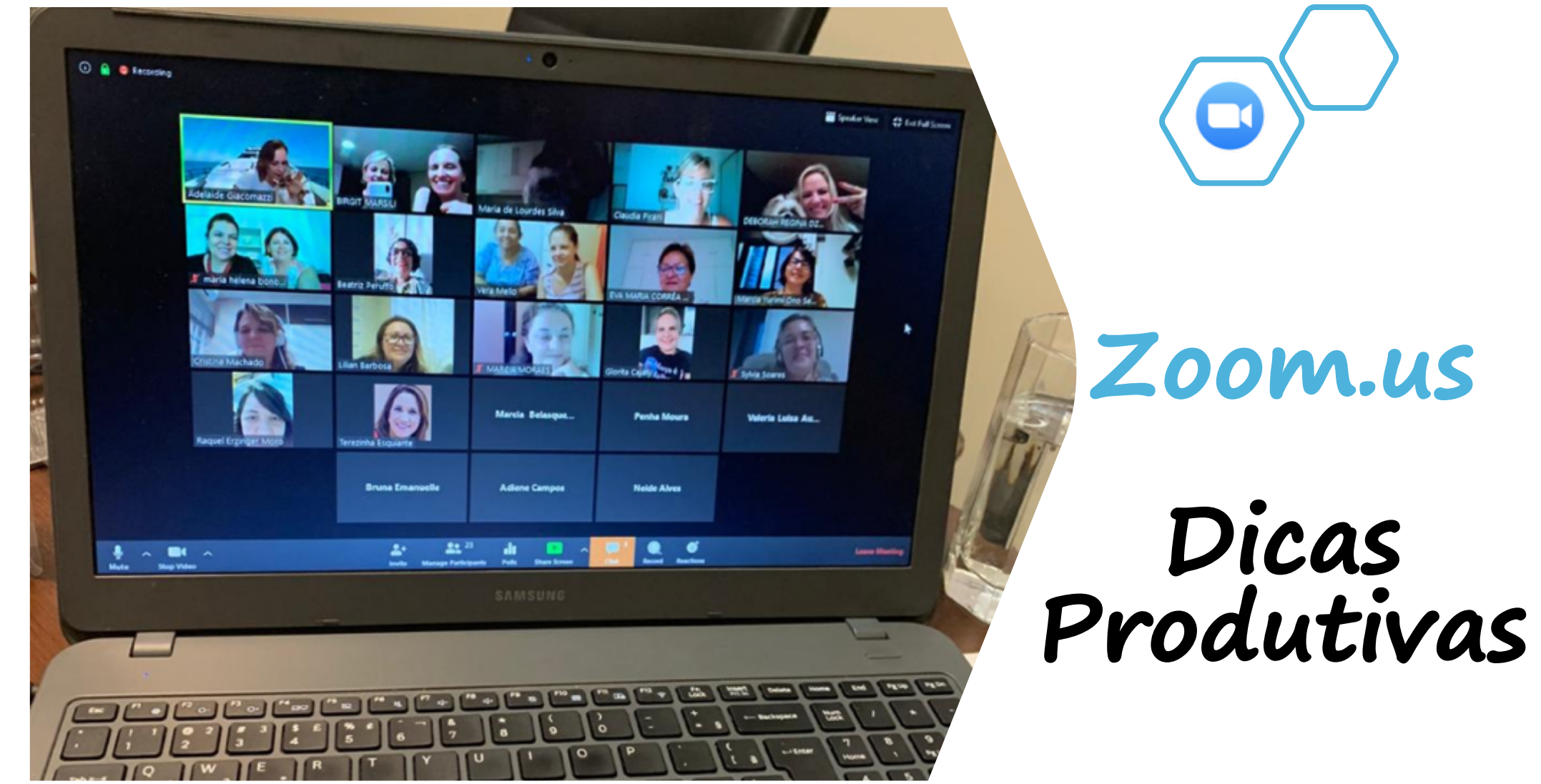

www.adelaidegiacomazzi.com.br

Olá, eu sou a Adelaide, uma empresária e empreendedora que ama estudar, ensinar, planejar e organizar, e que vê a tecnologia como um recurso fundamental para que você seja mais produtiva e otimize o seu tão precioso tempo.

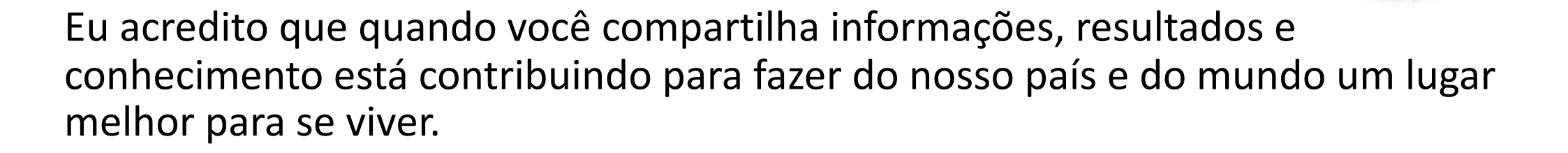

Esse e-book foi elaborado em um momento delicado e especial, durante a crise da COVID-19, e foi uma forma que eu encontrei para compartilhar o meu conhecimento com as pessoas que precisam da tecnologia para trabalharem de forma remota.

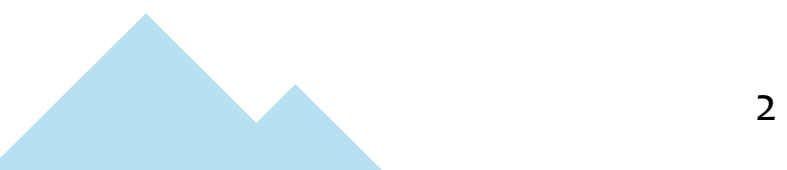

### Tópicos

- . Aplicativos de videoconferência
- . <u>Sobre o Zoom.us</u>
- . <u>Recursos</u>
- . Configurações
- . Organizando reuniões
- . <u>Realizando reuniões</u>
- . Gravando reuniões

#### Aplicativos de vídeoconferência

Fazer videoconferências é uma tarefa fácil quando se pode contar com a ajuda de **ferramentas on-line gratuitas**.

Existem **diversas plataformas** - como o Zoom, Skype, Microsoft Teams, Google Hangouts, GoToMeeting, ezTalks, Join.me - que permitem realizar reuniões virtuais e facilitam a vida de viajantes e pessoas que precisam fazer home office.

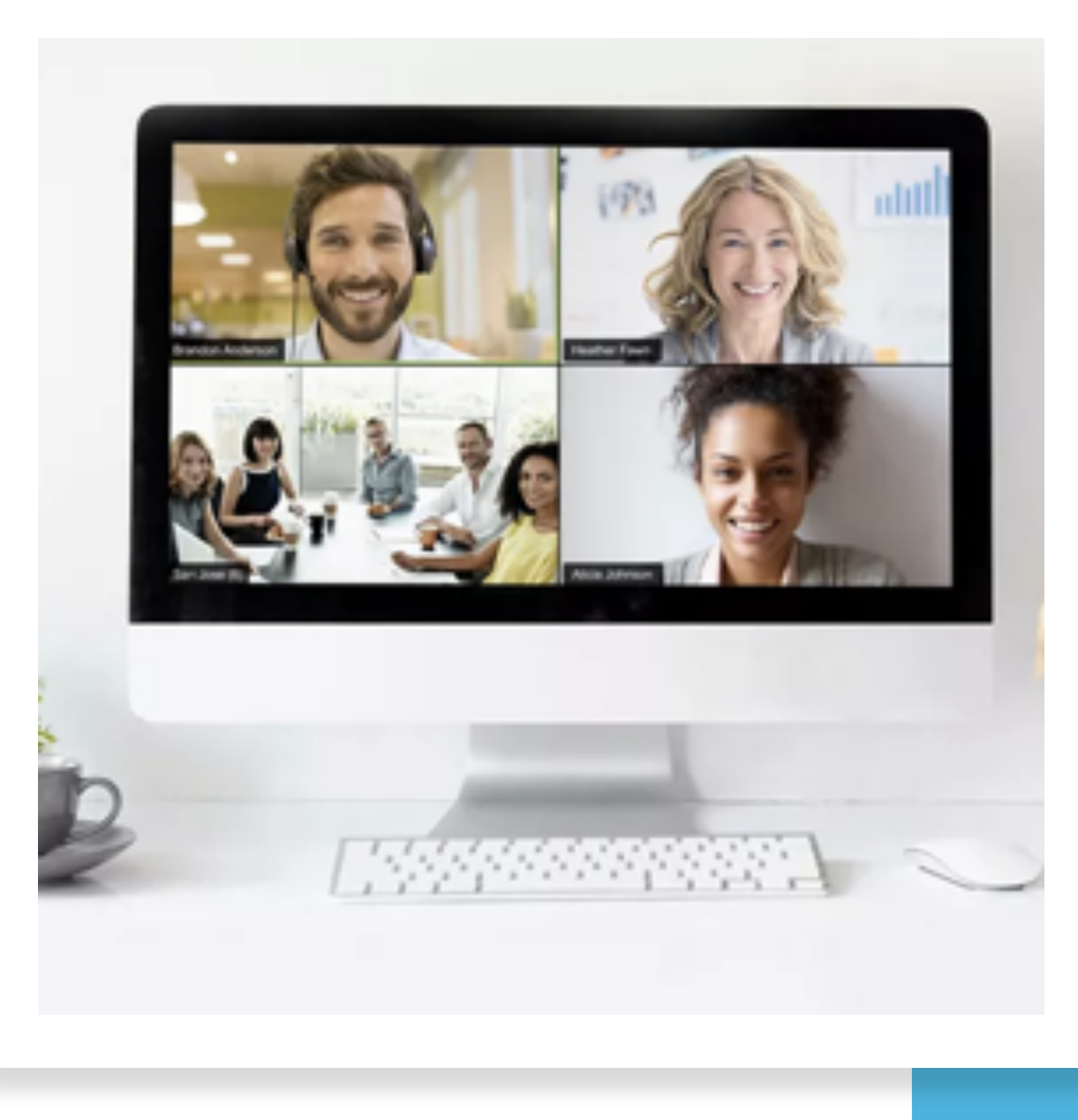

# zoom meetings

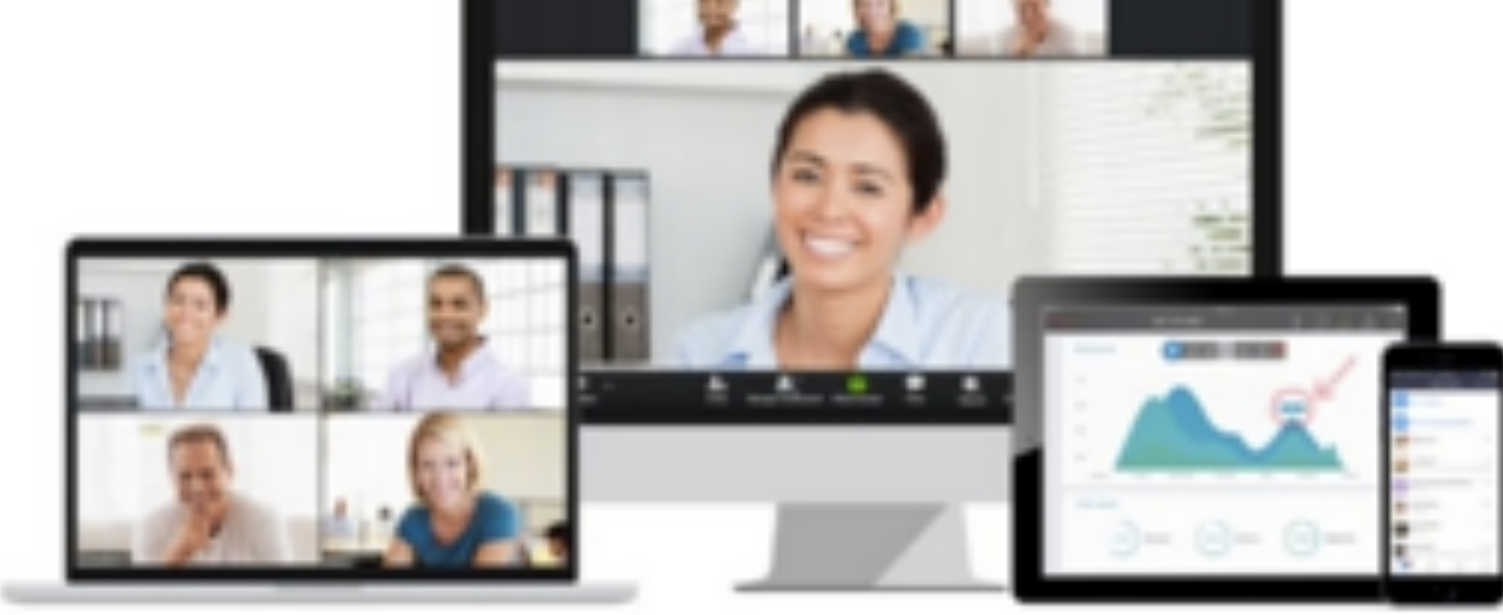

## Sobre o Zoom.us

### Sobre o Zoom

O Zoom é uma plataforma muito completa para videoconferências. Ele pode ser usado no Mac, Windows e Linux via navegadores Chrome e Firefox e há também aplicativos para Android e iOS.

Existem serviços de videoconferência gratuitos e também os planos pagos, com mais funcionalidades.

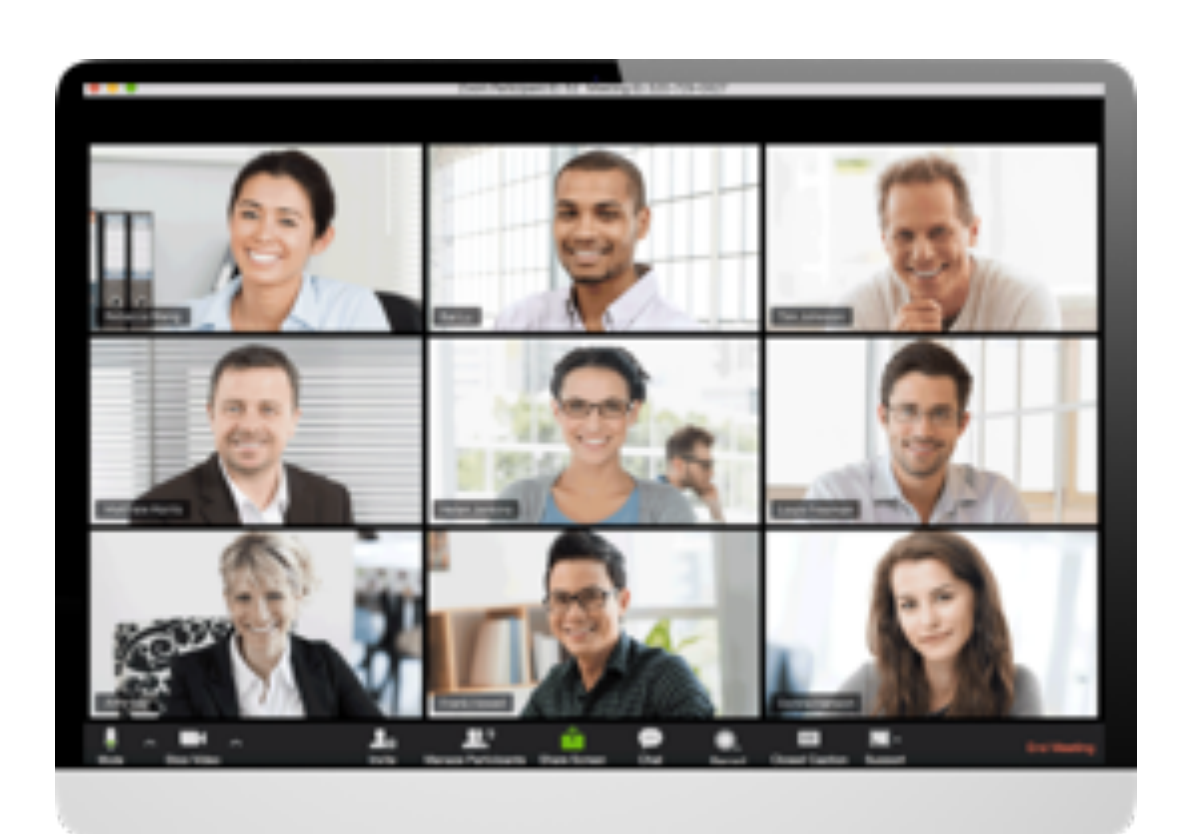

### Iniciando

Para **criar sua conta,** visite zoom.us e depois clique na opção "Registre-se, é grátis."

Se você vai **apenas participar** de uma reunião, não há necessidade de criar uma conta, basta clicar no *link* da reunião.

Se for **acessar pelo celular**, é preciso fazer o *download* do aplicativo (zoom cloud meetings), que é gratuito.

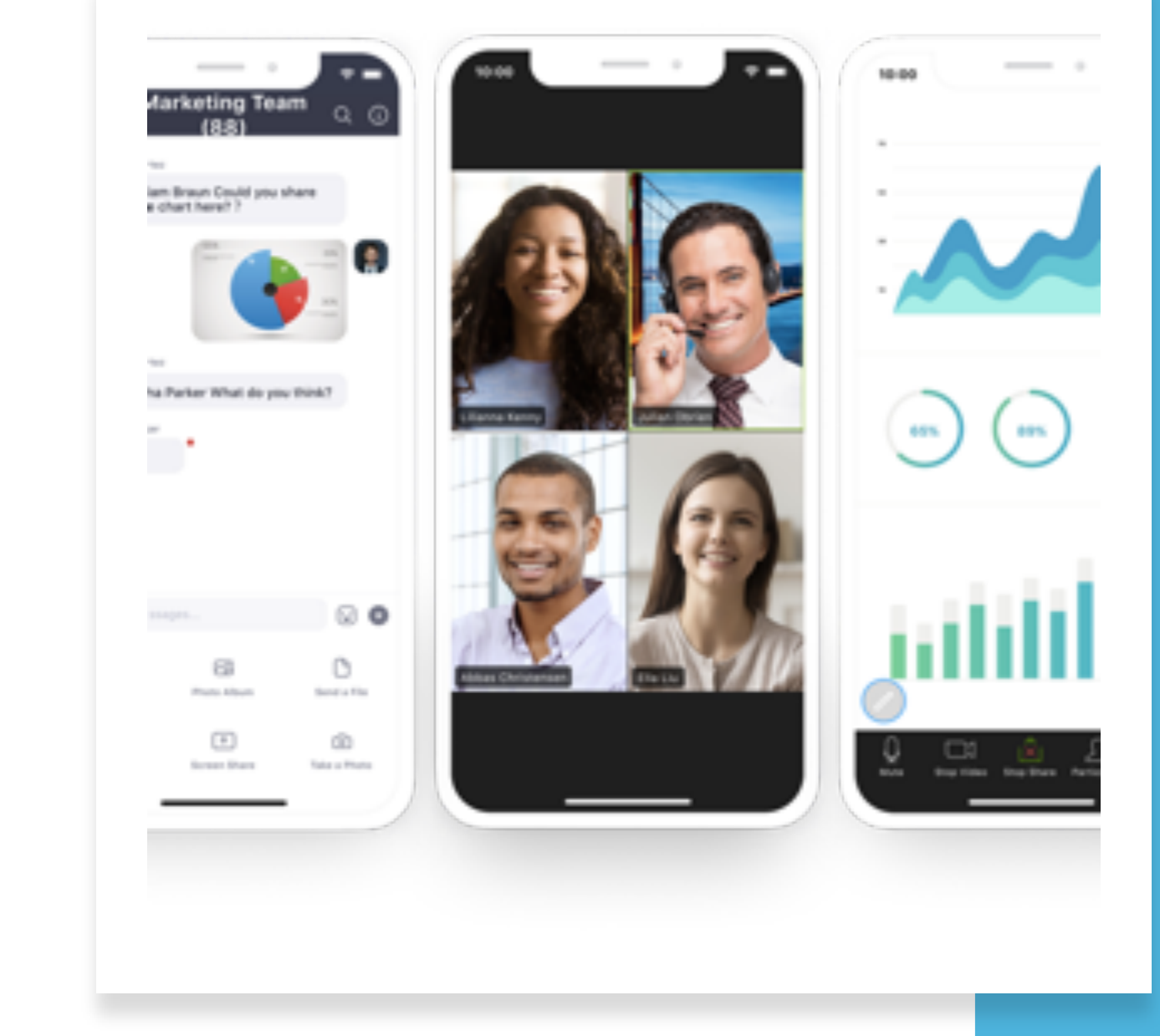

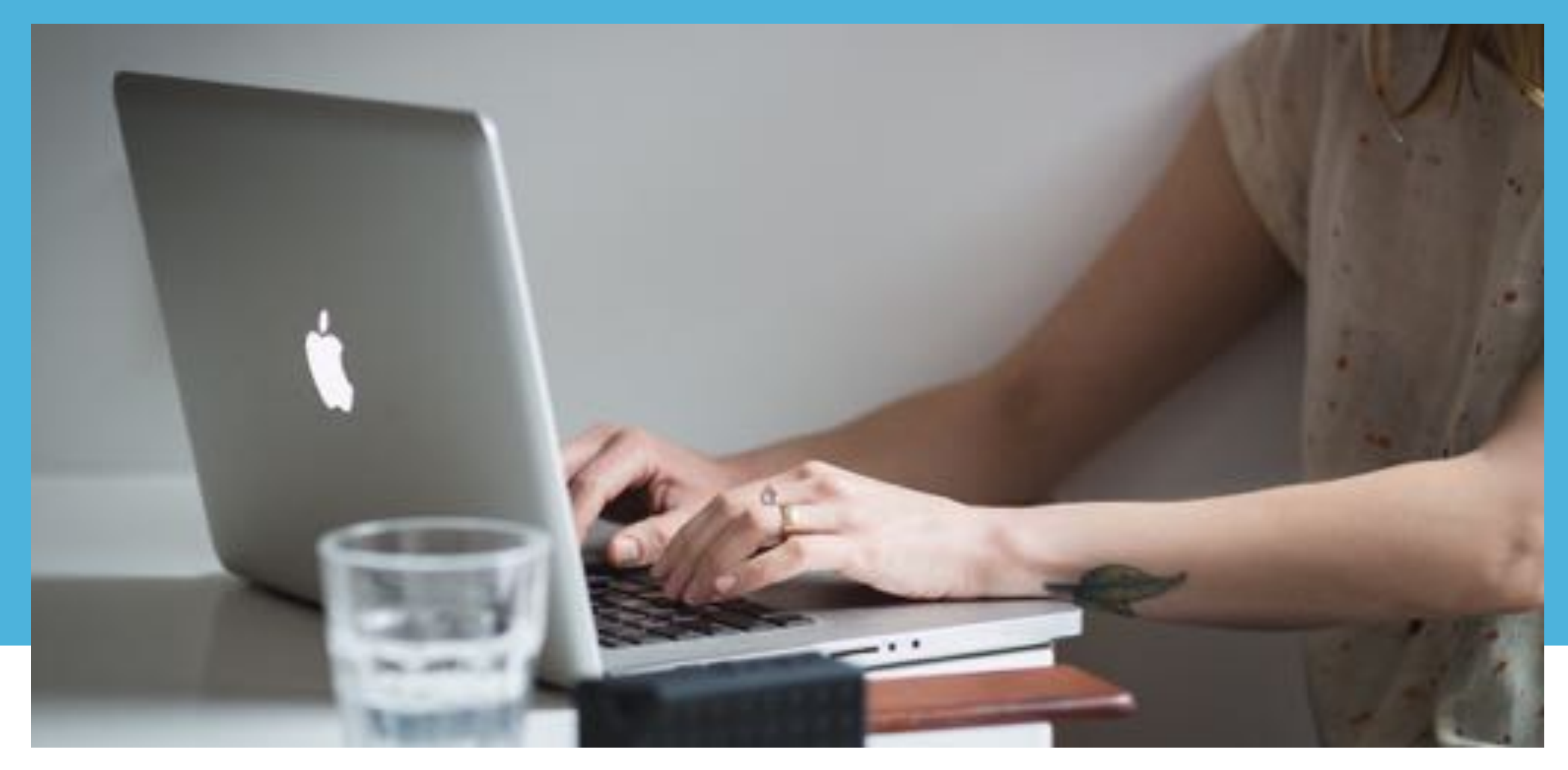

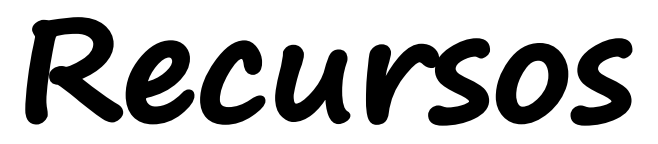

Para organizar e participar de videoconferências você vai precisar investir em alguns recursos básicos, como:

- Acesso à internet
- Computador ou celular com câmera
- Microfone
- Aplicativo de videoconferência

#### Testando a velocidade da sua internet

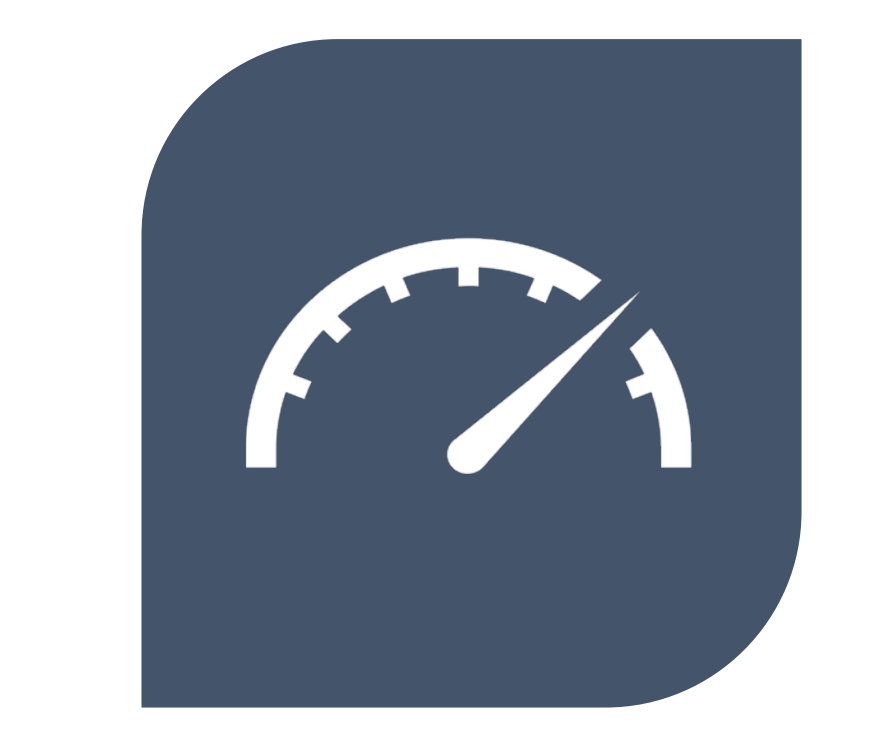

Testar a velocidade da sua internet antecipadamente é essencial para garantir uma reunião mais produtiva.

Existem diversos aplicativos e sites que fornecem testes de velocidade de forma simples, rápida e gratuita.

Esse teste deve ser utilizado por todo mundo que acessa a internet, não só para realizar videoconferências, mas também para jogar, assistir a filmes e séries ou navegar nas redes sociais. Com ele, é possível saber se a conexão realmente está de acordo com o que foi contratado com a sua prestadora do serviço.

## Entendendo o seu teste de velocidade

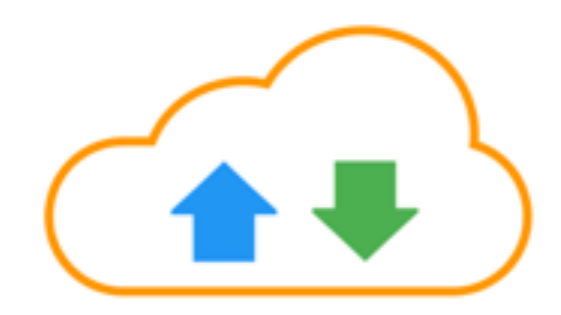

**Diferenças entre Mbps e MBps:** os planos de internet são vendidos com a velocidade em Mbps (megabits por segundo, com o "b" minúsculo). Dependendo do teste de velocidade que você utilizar, verá o resultado em MB (megabytes por segundo, com o "B" maiúsculo). A diferença é que 1 byte (B) equivale a 8 bits (b). Para saber se a velocidade está de acordo com o plano contratado, basta pegar o valor apresentado e multiplicar por 8, ou pegar a velocidade da internet contratada e dividir por 8.

**Download:** é a velocidade de transferência dos pacotes de dados e arquivos necessários para o seu computador

**Upload:** ao contrário do download, o upload é a velocidade para você enviar os seus arquivos e informações para os servidores, a "nuvem". É comum que a velocidade de upload seja mais baixa do que a de download. Se essa velocidade estiver baixa demais ela pode influenciar na velocidade de navegação, uma vez que o upload também é utilizado no processo de solicitação de download dos dados e páginas.

**Ping (ou latência):** é a velocidade com a qual a conexão reage. Você pode ter uma internet com uma boa velocidade de *upload*, mas se o ping estiver muito alto, vai demorar para que essas informações sejam enviadas. Quanto menor for o *ping*, melhor.

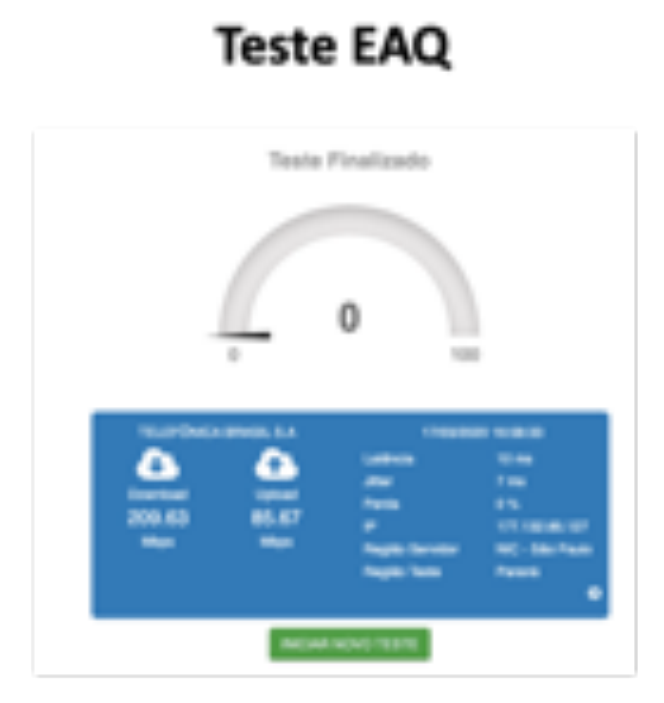

Speed Test

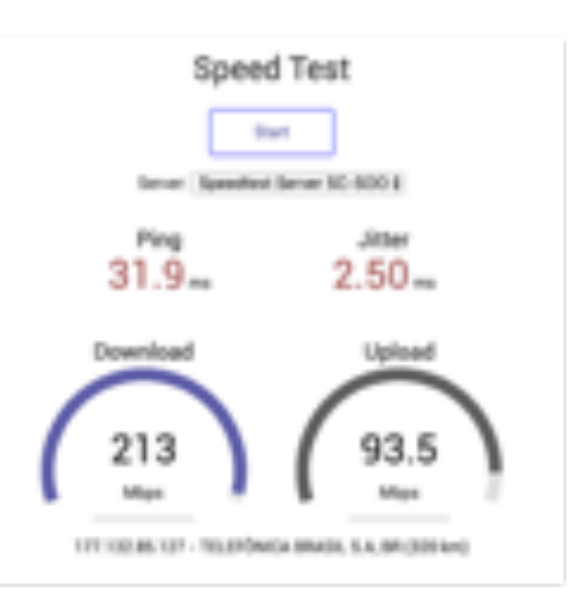

Teste Copel

| 16      | 111.6 |                    |
|---------|-------|--------------------|
| 1       | 93.9  | CONT. Master       |
| na<br>P |       | 0046. 10.8004<br>( |

Download: 209.63 Mb Upload: 85.67 Mb Download: 213 Mb Upload: 93.50 Mb Download: 111.6 Mb Upload: 93.90 Mb

Exemplos

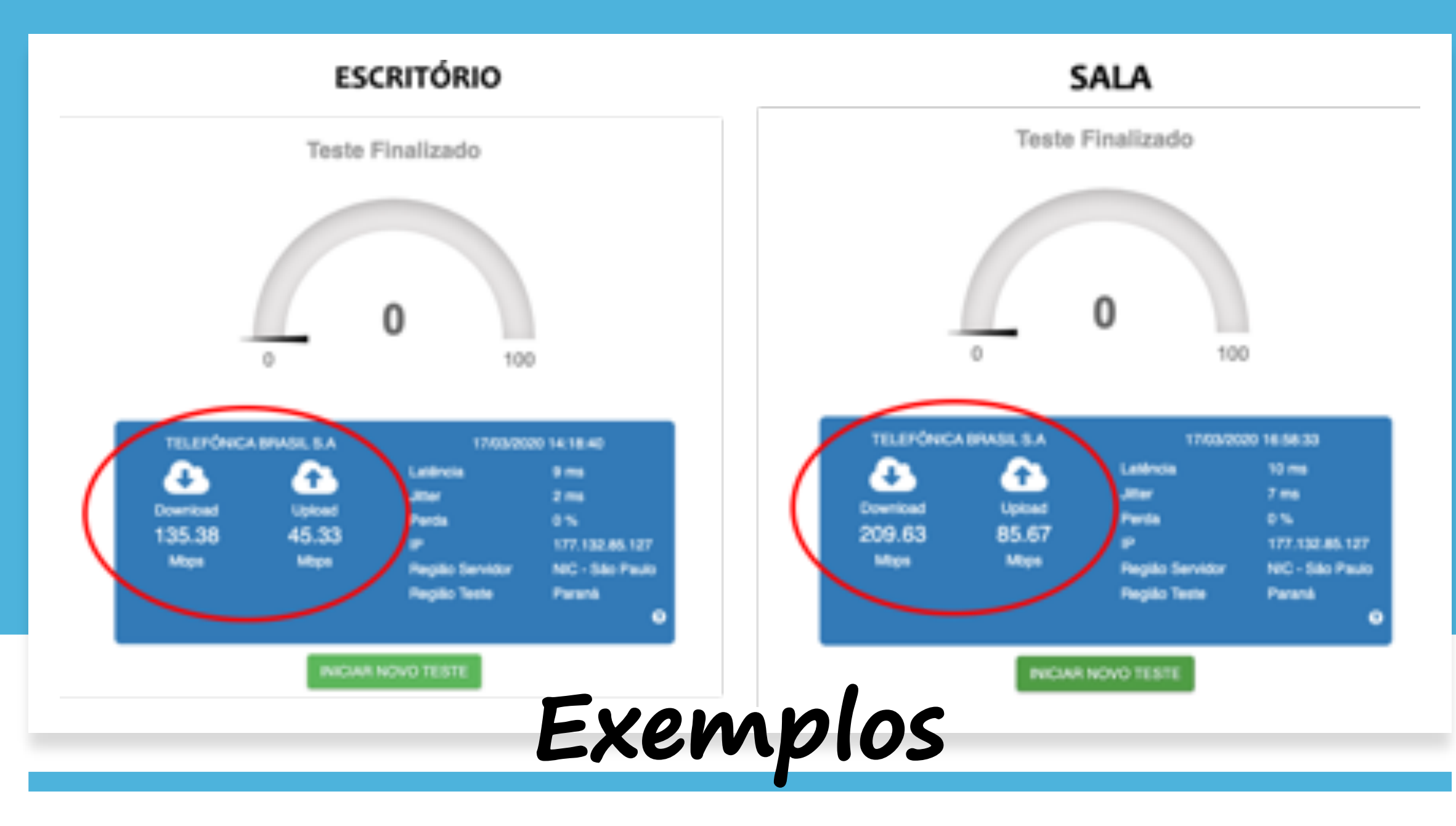

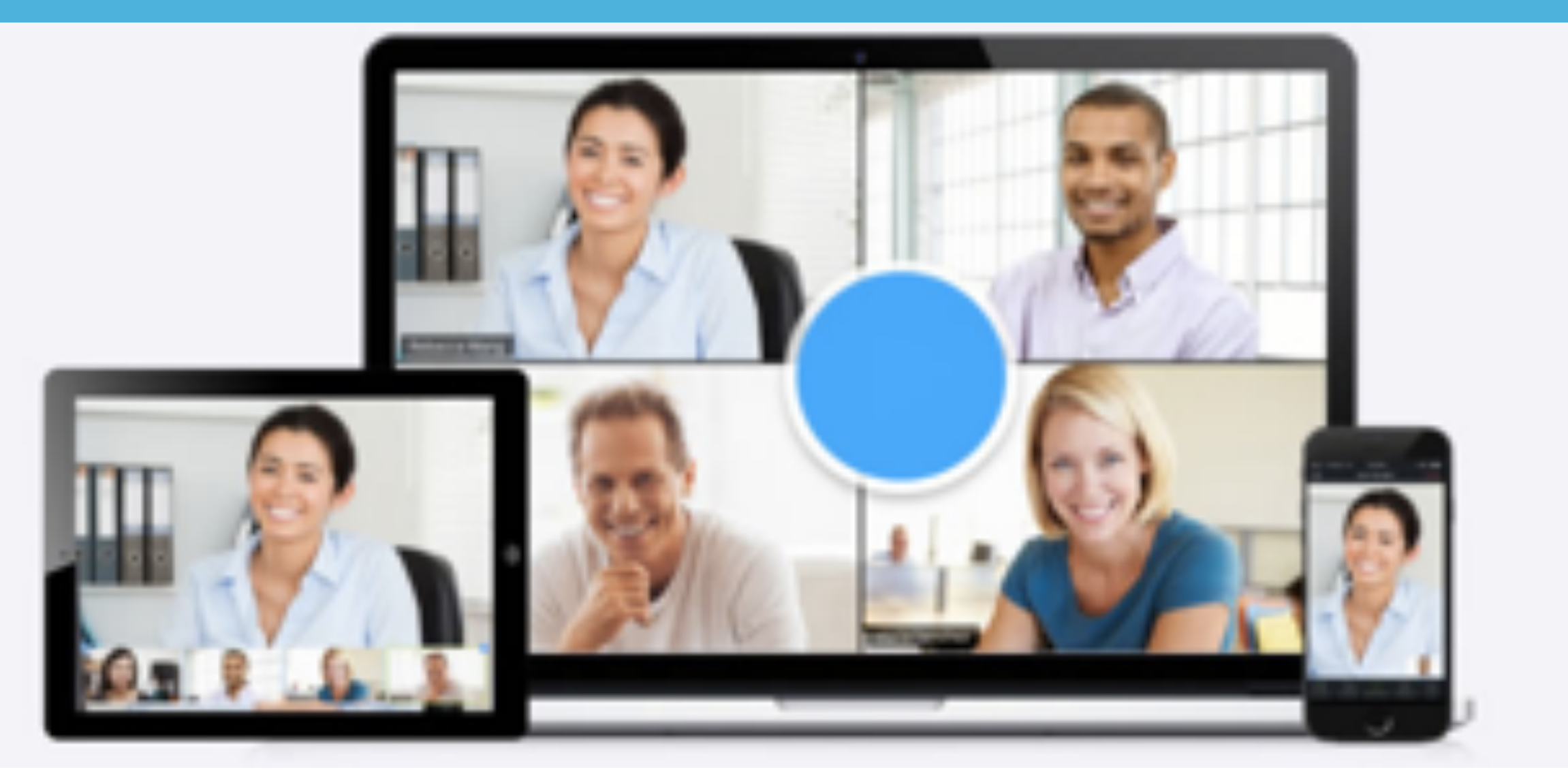

Configurações

## Configurando seu ambiente virtual

Se você vai organizar reuniões ou ministrar aulas usando o Zoom é importante configurar o seu ambiente com antecedência, para **otimizar o seu tempo** e também o tempo dos participantes.

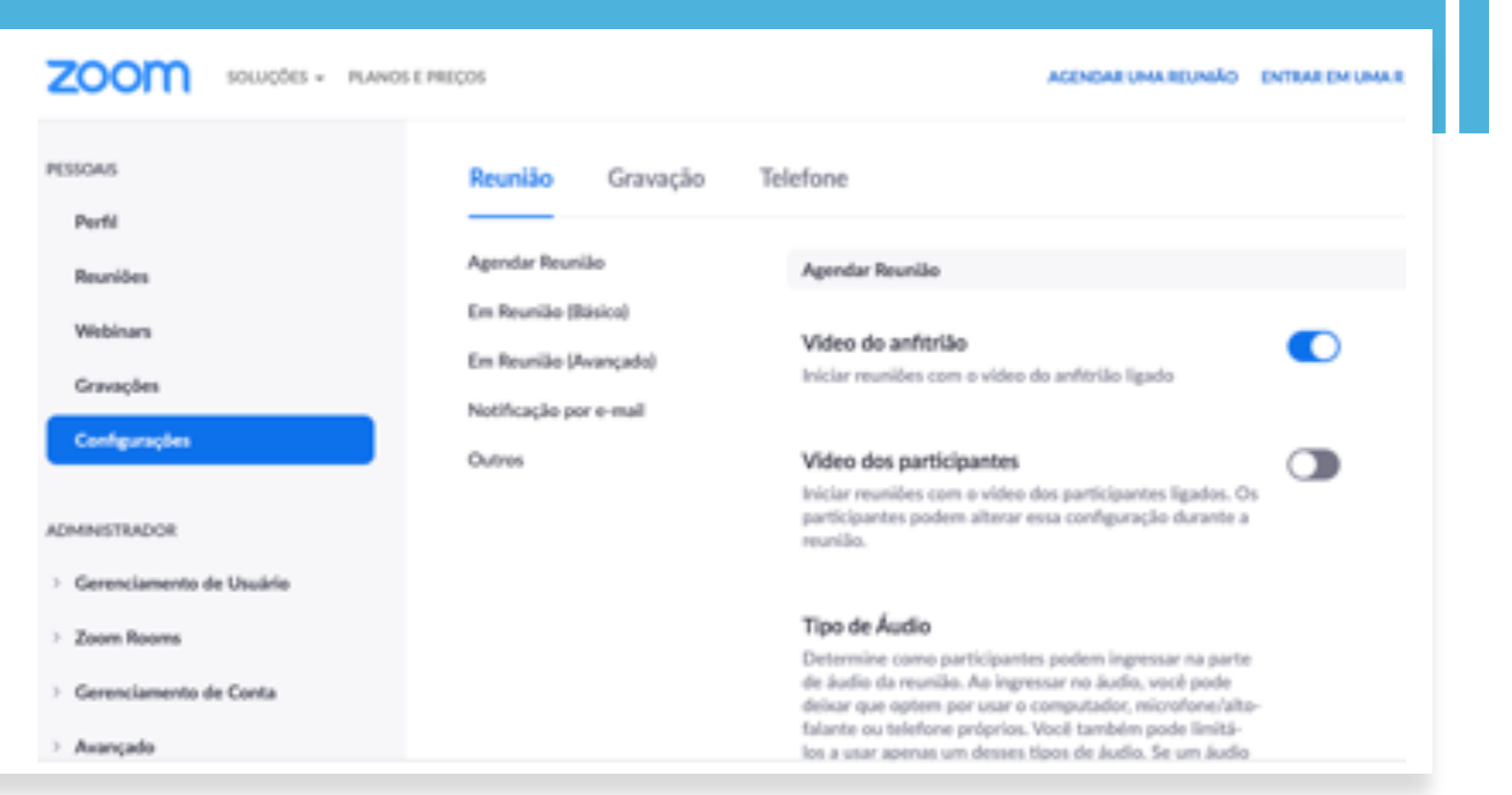

#### Configurações iniciais

Na barra lateral esquerda existem algumas opções, mas na conta gratuita você poderá usar apenas o Perfil, Reuniões e Configurações.

Configurar o seu perfil e das reuniões é um passo importante para você usar melhor o seu precioso tempo e evitar imprevistos durante as reuniões.

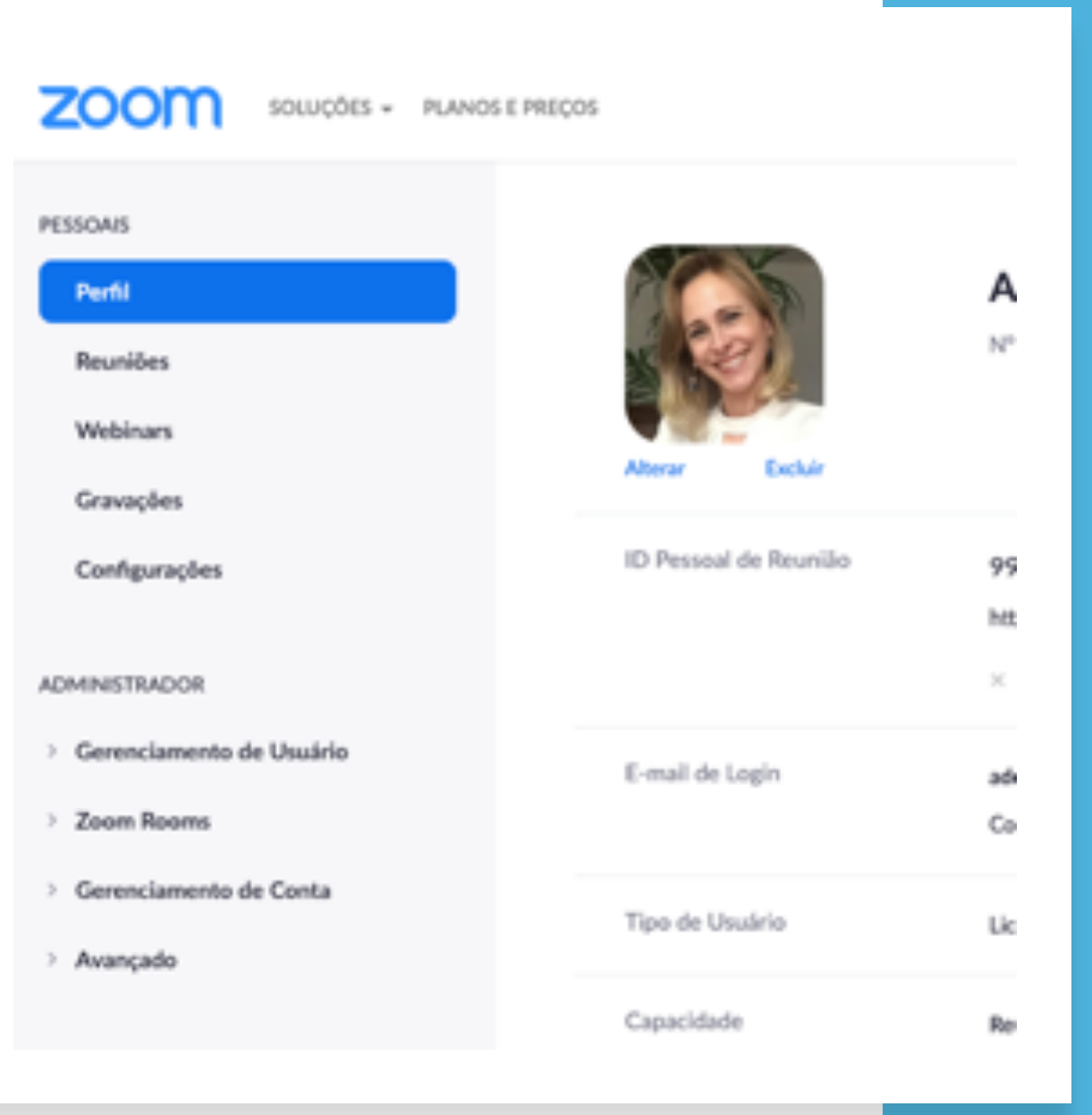

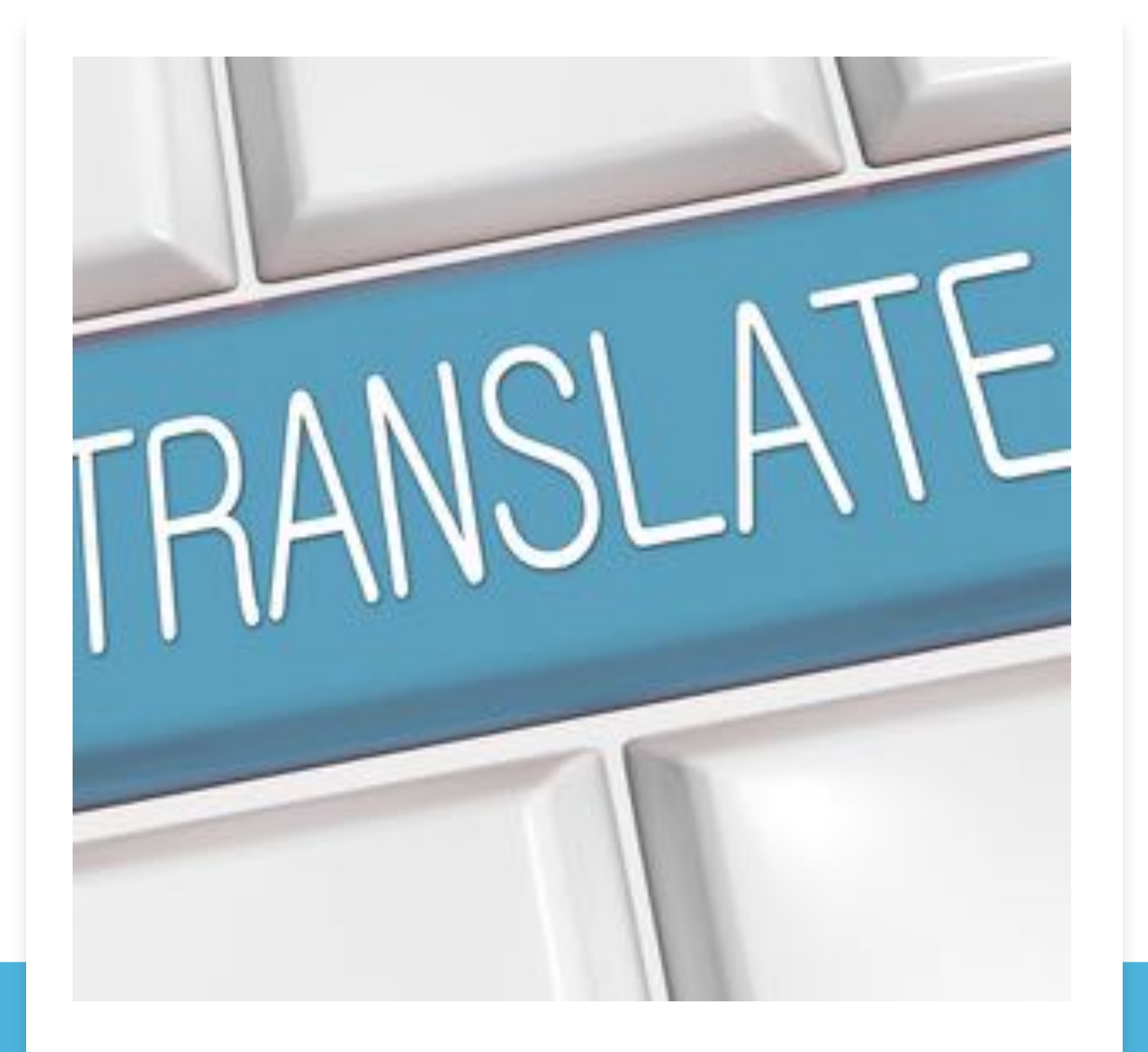

### Alterando o idioma

Deixar o Zoom em português do Brasil é uma tarefa simples, já que o programa possui suporte ao idioma, embora possa vir configurado em inglês.

É possível ainda escolher usar a ferramenta em um idioma diferente do inglês ou português, caso esteja aprendendo uma nova língua. Além deles, outros sete idiomas estão disponíveis: chinês, francês, alemão, japonês, russo, espanhol e coreano. Como mudar o idioma do Zoom no Windows

Clique com o botão direito do mouse sobre o ícone do Zoom localizado próximo ao relógio. No menu de contexto, vá em "Switch Languages" e selecione "Português".

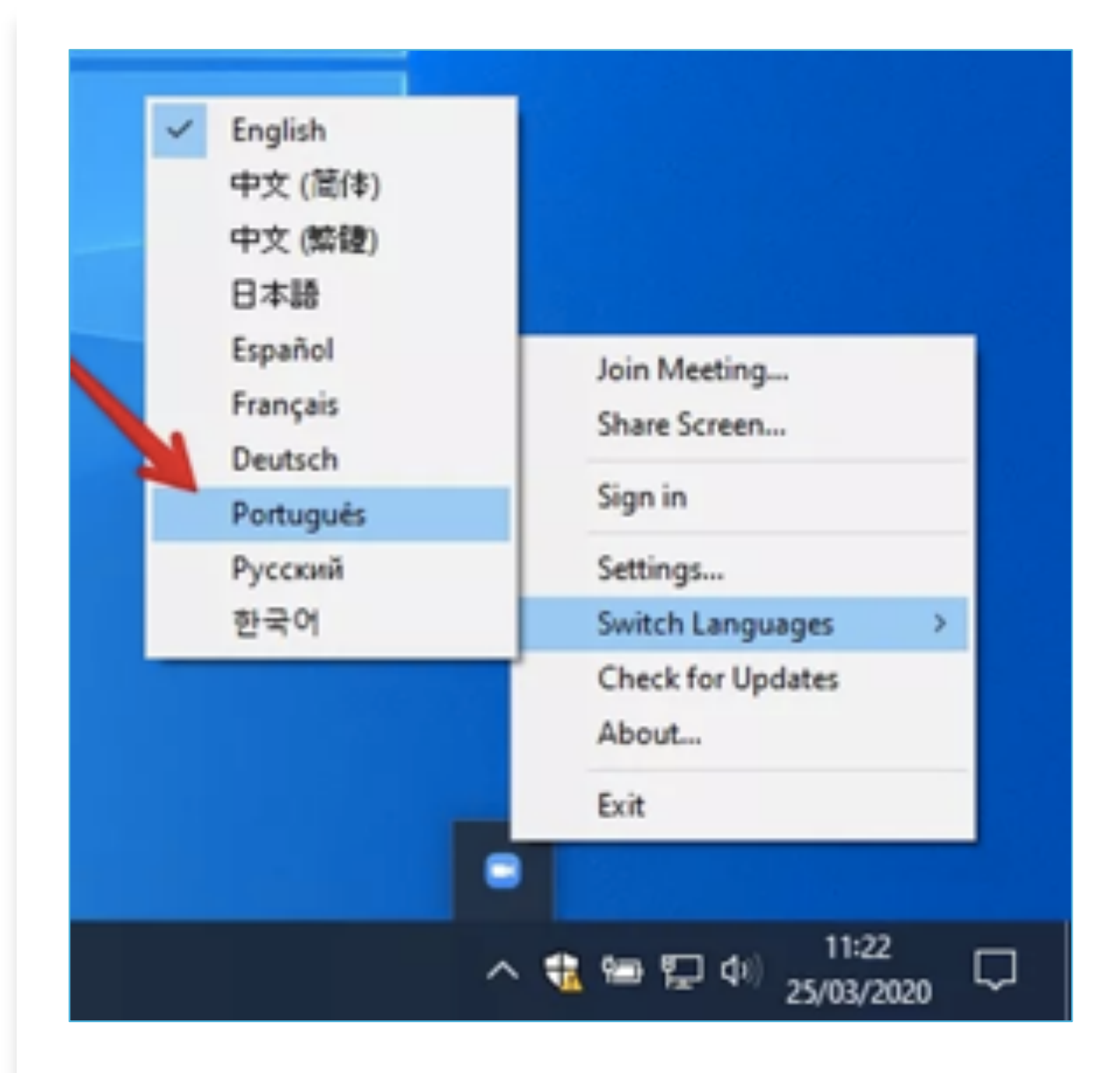

Como mudar o idioma do Zoom no macOS

Clique com o botão direito do mouse sobre o ícone do Zoom na dock. No menu de contexto, vá em "Switch Languages" e selecione a opção desejada ou "Use system language". Neste caso, o sistema deve estar com <u>configurado no idioma</u> <u>português</u>.

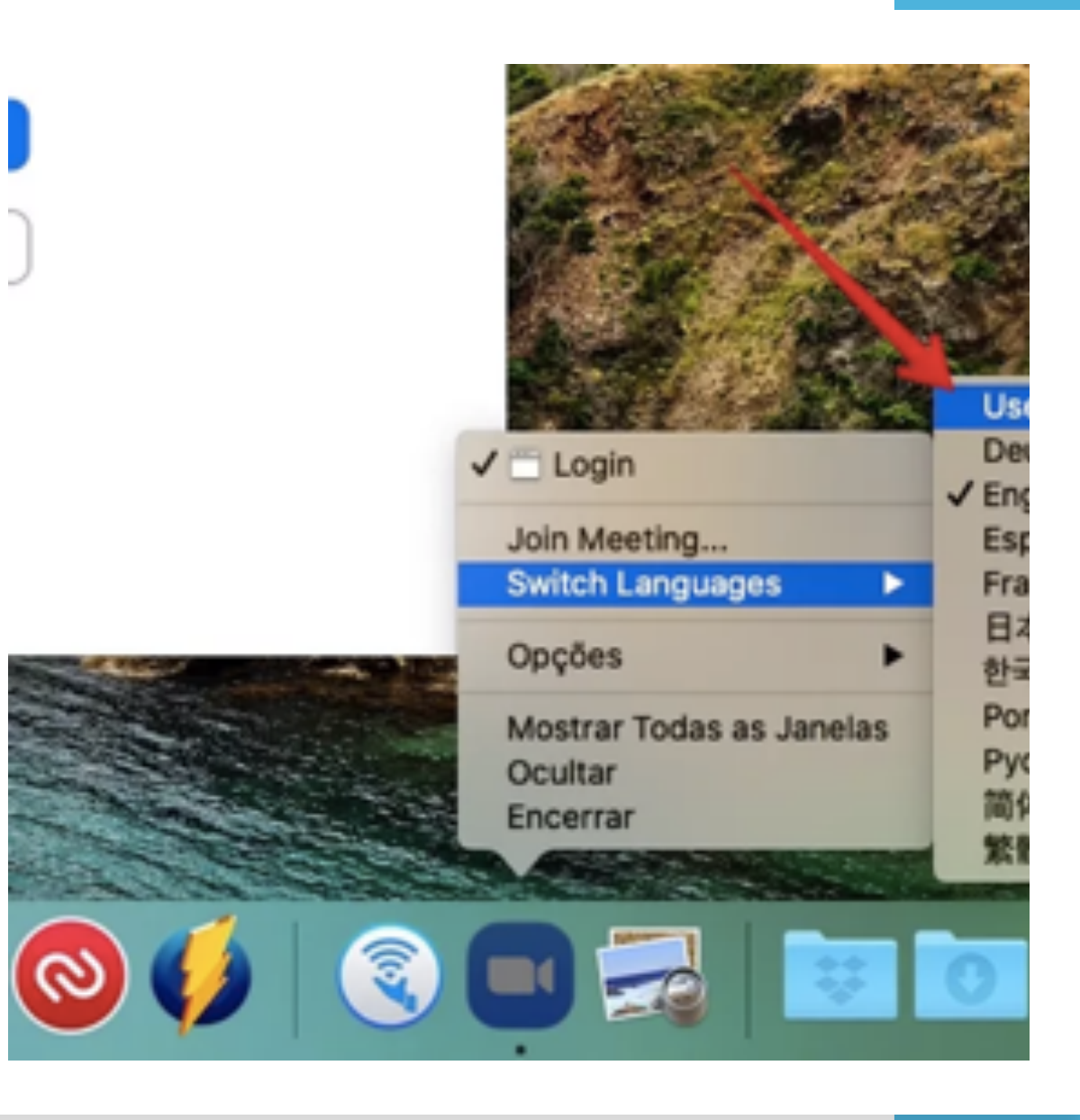

Como mudar o idioma do Zoom na versão web

Na página inicial do Zoom, role a tela até o fim e clique sobre o idioma atual.

No menu que aparece, escolha a opção desejada.

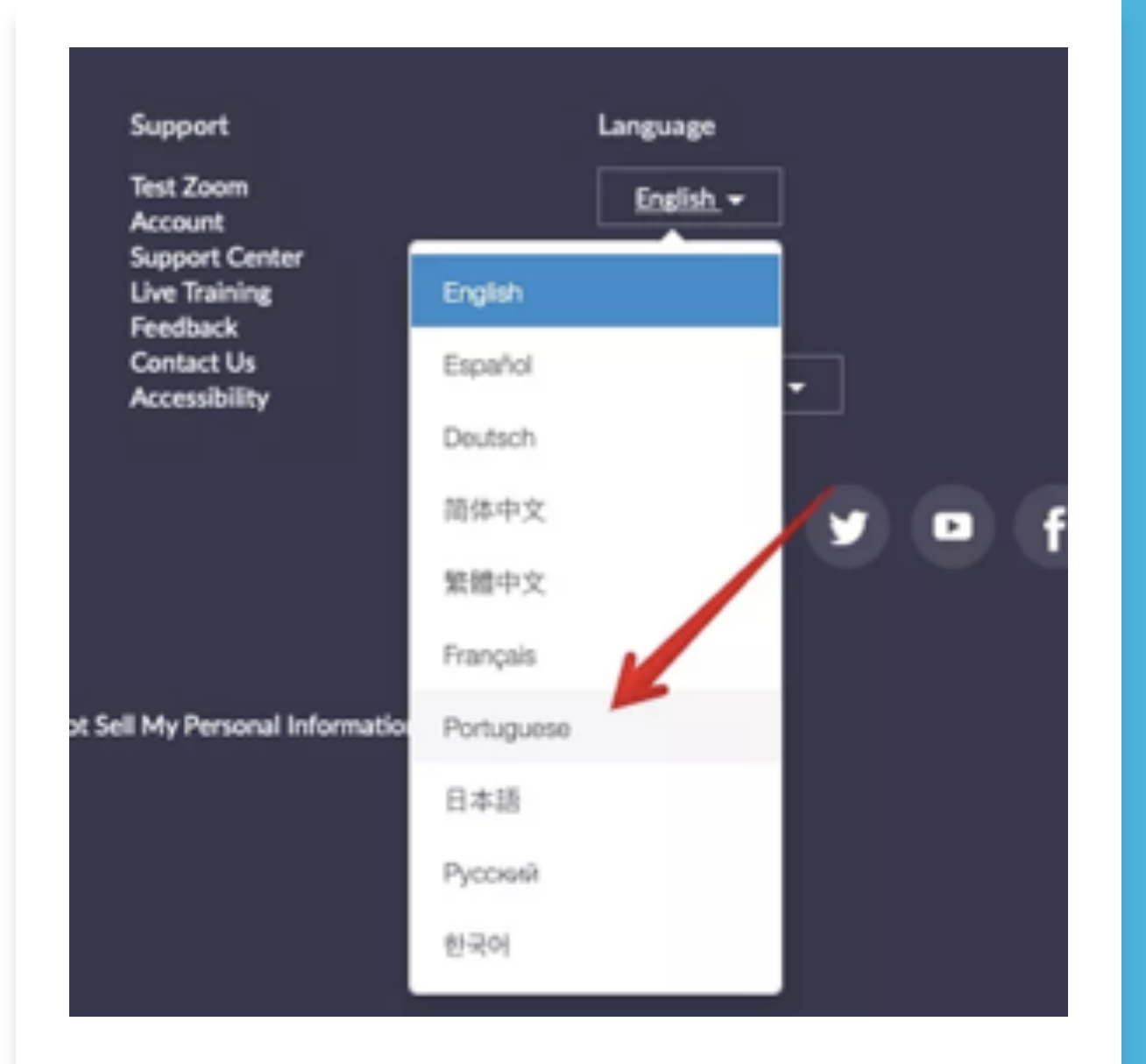

#### Como mudar o idioma do Zoom na versão web

Para alterar o idioma do seu perfil no Zoom, acesse zoom.us/profile e clique em "Edit", à direita de "Language".

| Next © Logender       Capacity     Meeting     30 0       Language     English     English       Date and Time     Meeting     (DMT-3.02) Sae Paule       Date format     Aliven/yyyy     Example: 15/08/2021       Time Format     x Use 34-hour time                                                                                                    | Sign In Deal  | Linied accounts:                        |                                                            |                     | 68   |
|----------------------------------------------------------------------------------------------------|---------------|-----------------------------------------|------------------------------------------------------------|---------------------|------|
| Coperity Meeting 200 0 Language English English Englis | User Type     | Basic © Upgrad                          |                                                            |                     |      |
| Language English English Engli | Capacity      | Meeting 12                              | 0.0                                                        |                     |      |
| Dete and Time Time Zame (DMT-3.00) Sao Paulo Example: 15/08/2011<br>Date Remait dd/imm/yyyy Example: 15/08/2011<br>Time Farmat × Use 34-hour time                                                                                                    | Language      | English                                 |                                                            |                     | D.B. |
|                                                                                                    | Date and Time | Time Zane<br>Date Format<br>Time Format | (OMT-3:00) Sate Paule<br>dd/lenn/ywy<br>× Use 34-hour time | Example: 15/08/2011 | 544  |

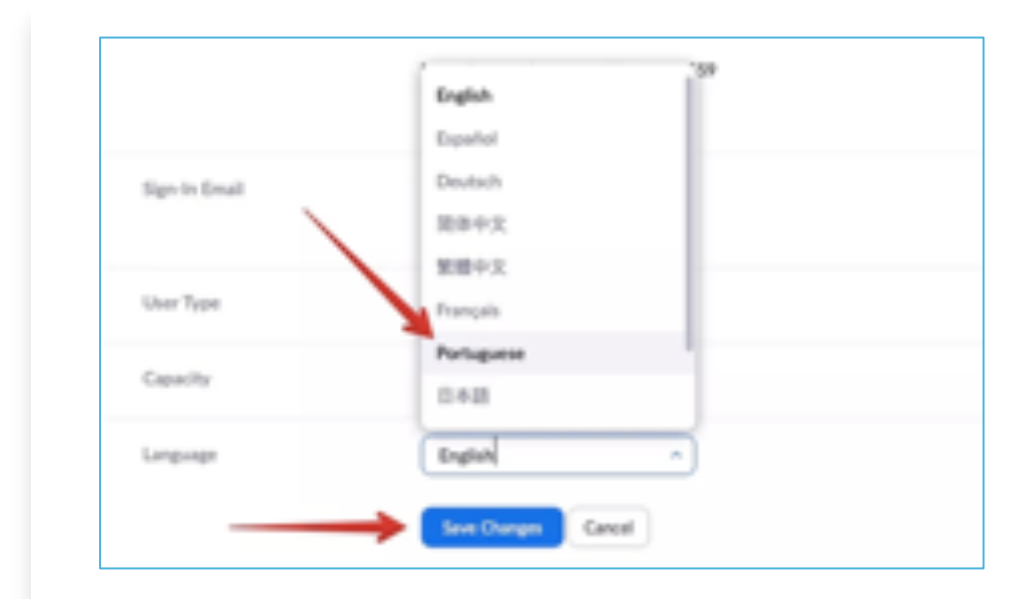

#### Como mudar o idioma do Zoom no celular

No Android e iPhone (iOS), o aplicativo do Zoom usa o idioma definido pelo celular.

Nestes casos, é necessário alterar o idioma nas configurações do sistema do Google e Apple.

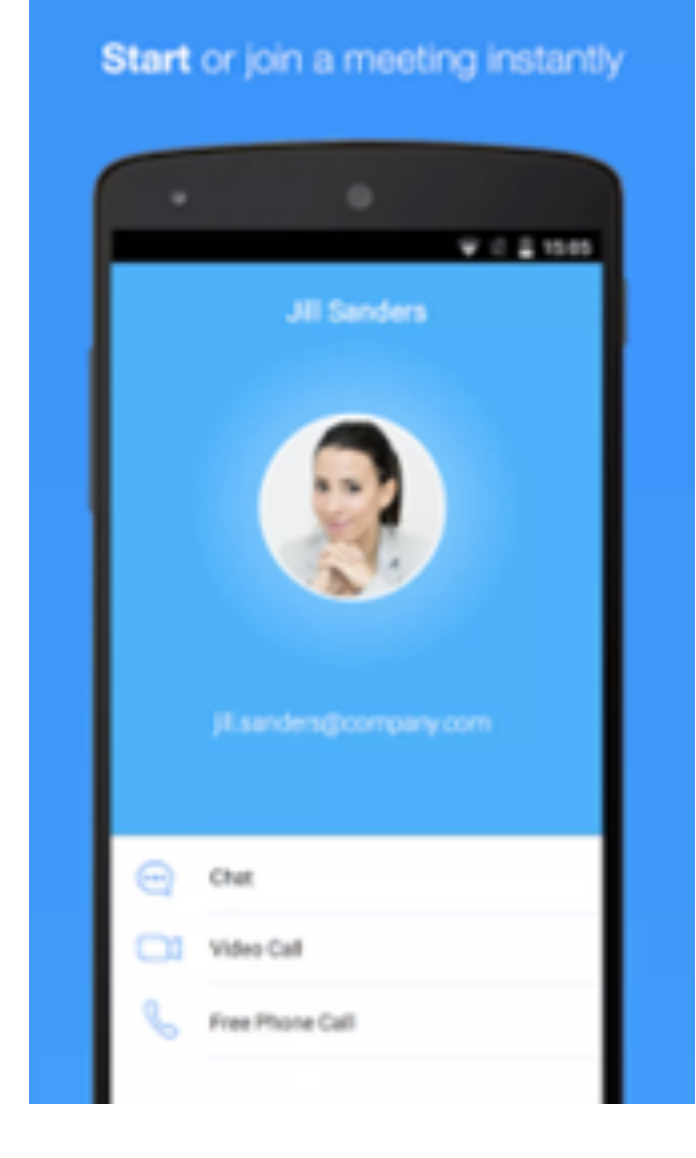

#### ID Pessoal de Reuniões

Na aba Perfil existe a opção para criar o seu identificador pessoal de reuniões. Essa é uma sala de reunião sua. Quando for iniciar uma reunião, você pode usar essa sala ou criar uma sala específica para cada reunião.

Na versão paga você pode mudar o número do identificador, colocando o número do seu celular ou a data do seu aniversário, por exemplo.

#### PLANOS E PRECOS AGENDAR UMA REUNIÃO ENTR/ Adelaide Giacomazzi Nº da conta 29759 Deckai 999-001-3333 ID Pessoal de Reunião https://Zoom.us/j/990013333 × Usar esse ID para reuniões instantâneas E-mail de Login adelaide@learningcoach.com.br Contas vinculadas: 🖂 Tipo de Usuário Licensed @

Capacidade

Reunião 100 O

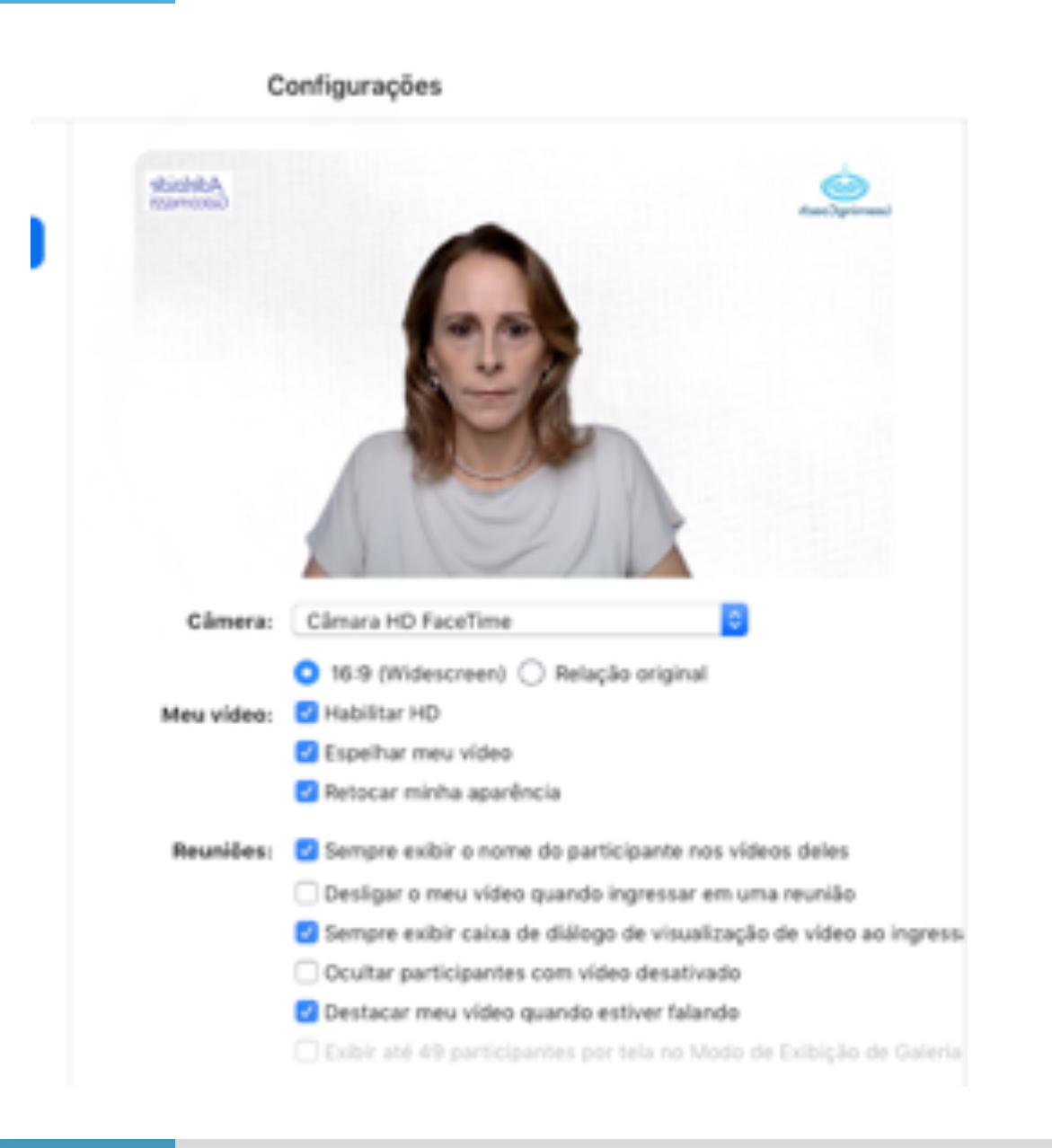

### Configurações de vídeo

### Configurações de Vídeo Botox Digital

Uma opção interessante é deixar a opção **"Retocar minha aparência"** ativada, que é uma espécie de "Botox Digital", um filtro sobre a sua imagem

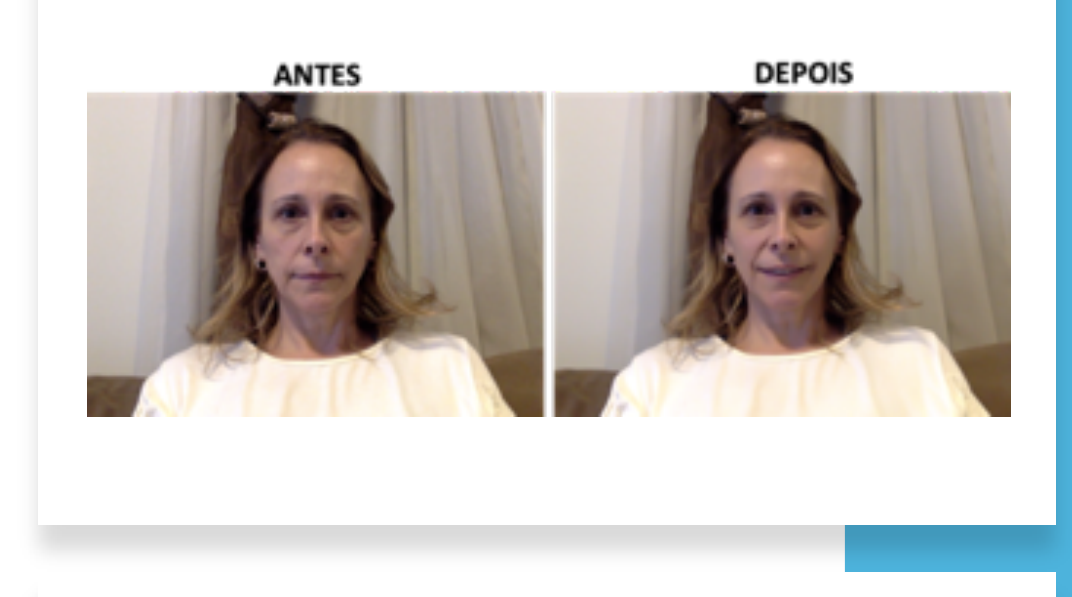

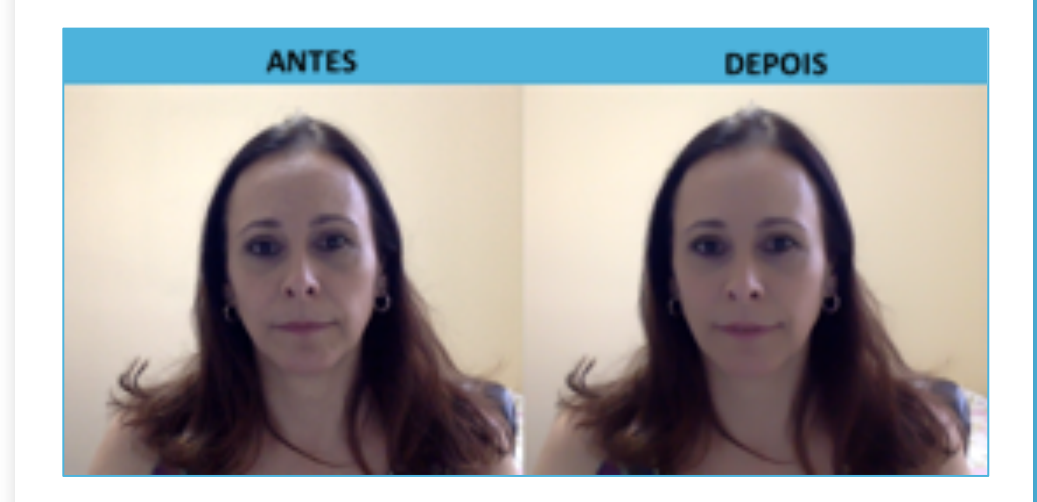

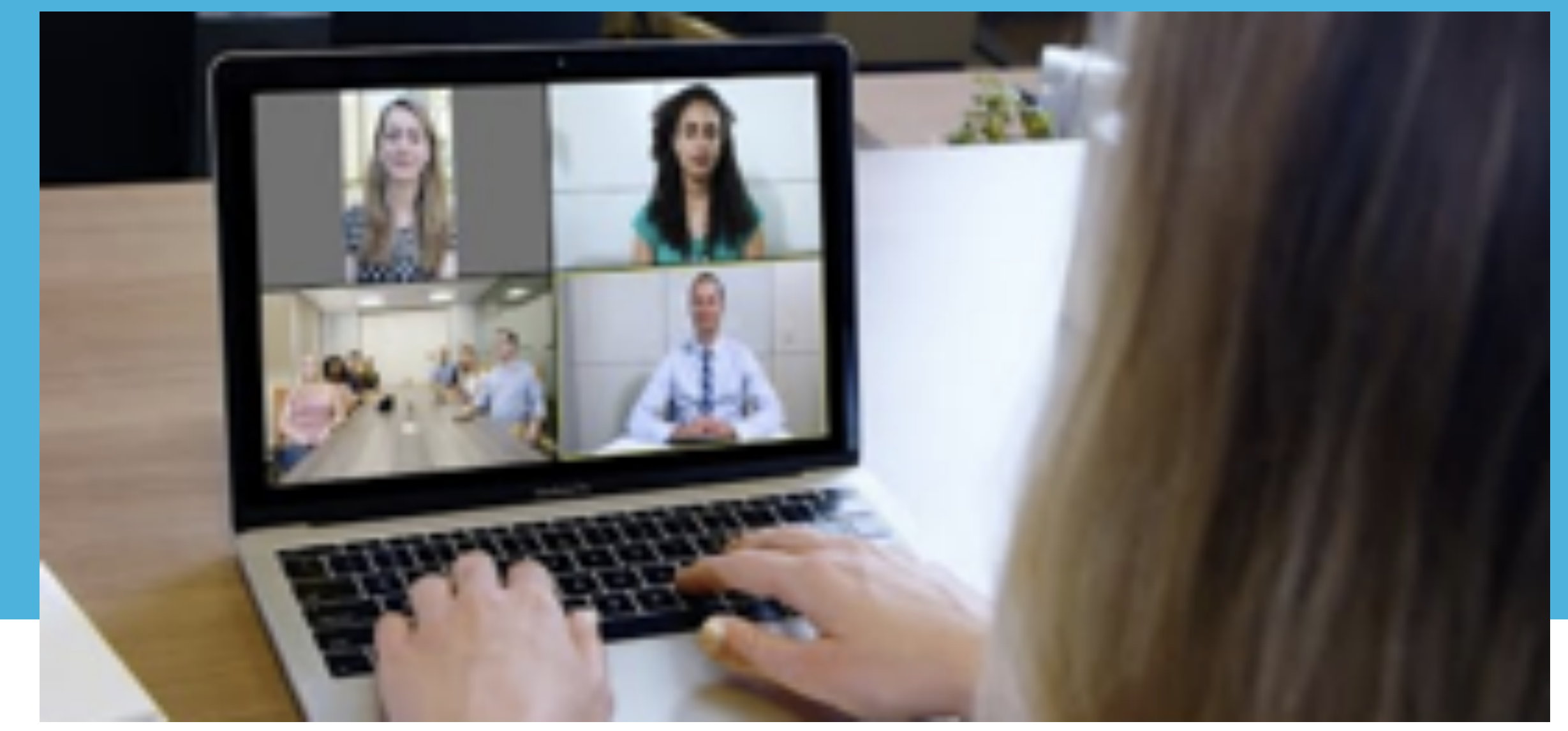

## Organizando reuniões

#### Organizando reuniões virtuais

#### Tipos de reuniões Zoom:

- Sala pessoal
- Sala eventual
- Reuniões recorrentes

A conta gratuita do Zoom permite apenas reuniões de um apara um, com tempo ilimitado. As reuniões em grupo tem limite de 40 minutos e 100 pessoas. Por isso há uma caixa de alerta na página de marcação de reuniões.

| os                      | AGENDAR UN                        |
|-------------------------|-----------------------------------|
| Minhas Reuniões 🚿 Agend | lar uma Reunião                   |
| Agendar uma Reunião     |                                   |
| Tópico                  | Minha Reunião                     |
| Descrição (Opcional)    | Insira a descrição da sua reunião |
| Usar um modelo          | Selecionar um modelo              |
| Quando                  | 04/05/2020 📑 10:00 ~ AM ~         |
| Duração                 | 1 ~ hr 0 ~ min                    |
|                         |                                   |

## Principais recursos

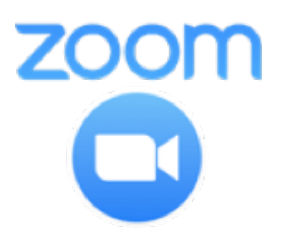

**Reunião recorrente** - Use para marcar de uma só vez as reuniões que acontecerão várias vezes seguidas.

□ Fuso horário - Use para simplificar a marcação de reuniões em outro país ou fuso diferente do seu.

□ ID da reunião - Defina se a reunião ocorrerá na sua sala pessoal ou em uma sala gerada aleatoriamente pelo Zoom.

**Senha da reunião** - Se for o caso, crie uma senha que a pessoa terá que digitar para entrar na conversa.

- Vídeo Escolha se quer que sua câmera e a da outra pessoa [ou pessoas] aparecerá ligada ou desligada quando a reunião começar.
- Áudio Escolha o tipo de áudio que poderá ser usado na reunião. A opção telefone é para pessoas que ligarão e farão a conferência apenas em voz.
- □ Habilitar entrada antes do anfitrião Defina se a outra pessoa pode entrar na sala antes de você chegar.
- Desligar o som do participante após entrada Esta opção é interessante quando a reunião vai ter vários participantes. Se eles chegarem atrasados vão entrar com o microfone no mudo e não vão atrapalhar o andamento da reunião.
- □ Habilitar sala de espera Mantenha um grupo de pessoas em uma sala de espera virtual aguardando para entrar na reunião quando você decidir que é o momento.
- Gravar a reunião automaticamente no computador local Grave suas reuniões. Na conta gratuita a reunião é gravada localmente [no seu computador]. Portanto é um recurso que não funciona nas versões para Android e iOS. Para gravações em nuvem é preciso ter uma das contas pagas do Zoom.

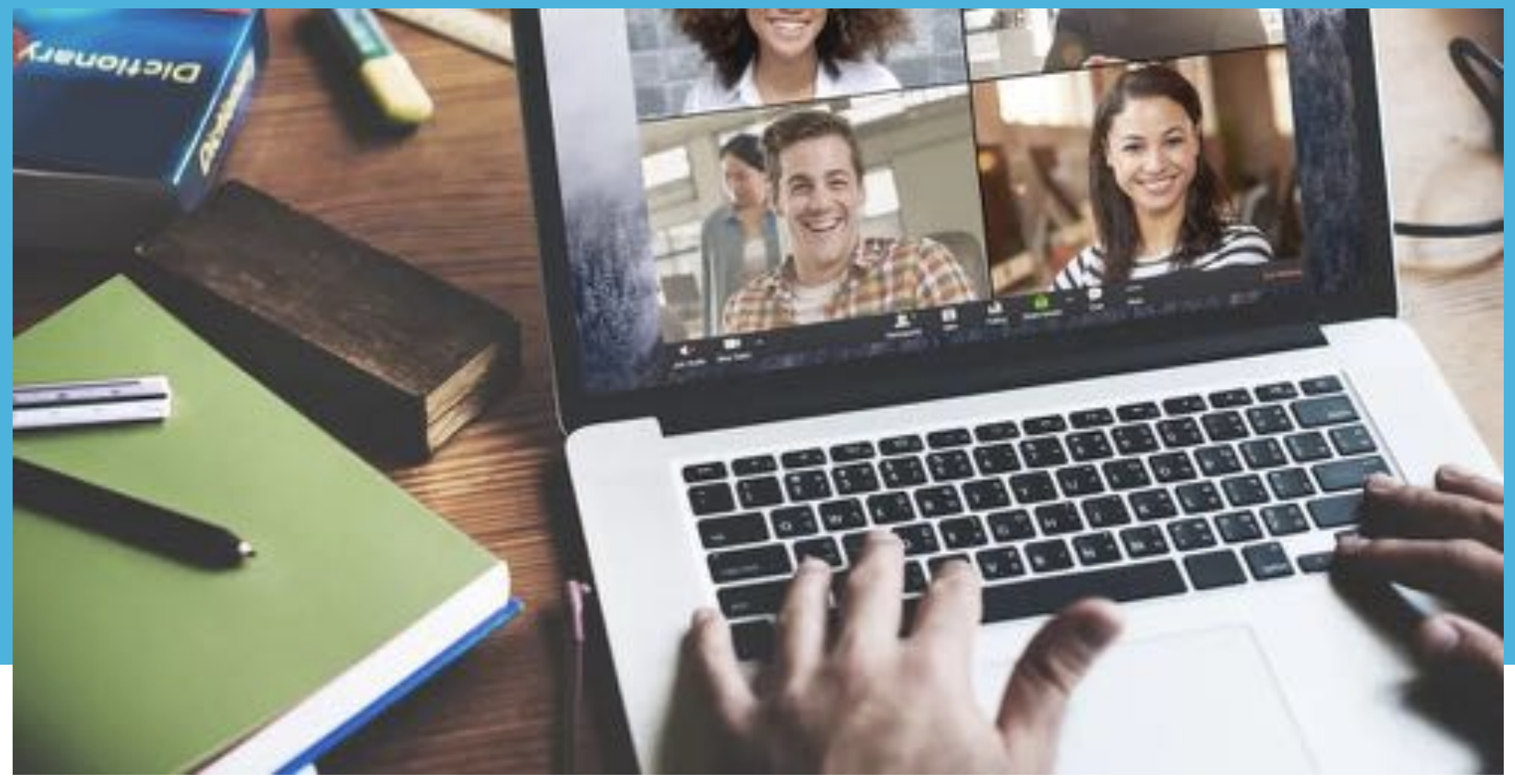

## Realizando reuniões

#### Convidando pessoas

Você pode convidar as pessoas para participar das reuniões enviando um link com o endereço da sala virtual (URL), o identificar da sala (ID) ou um e-mail.

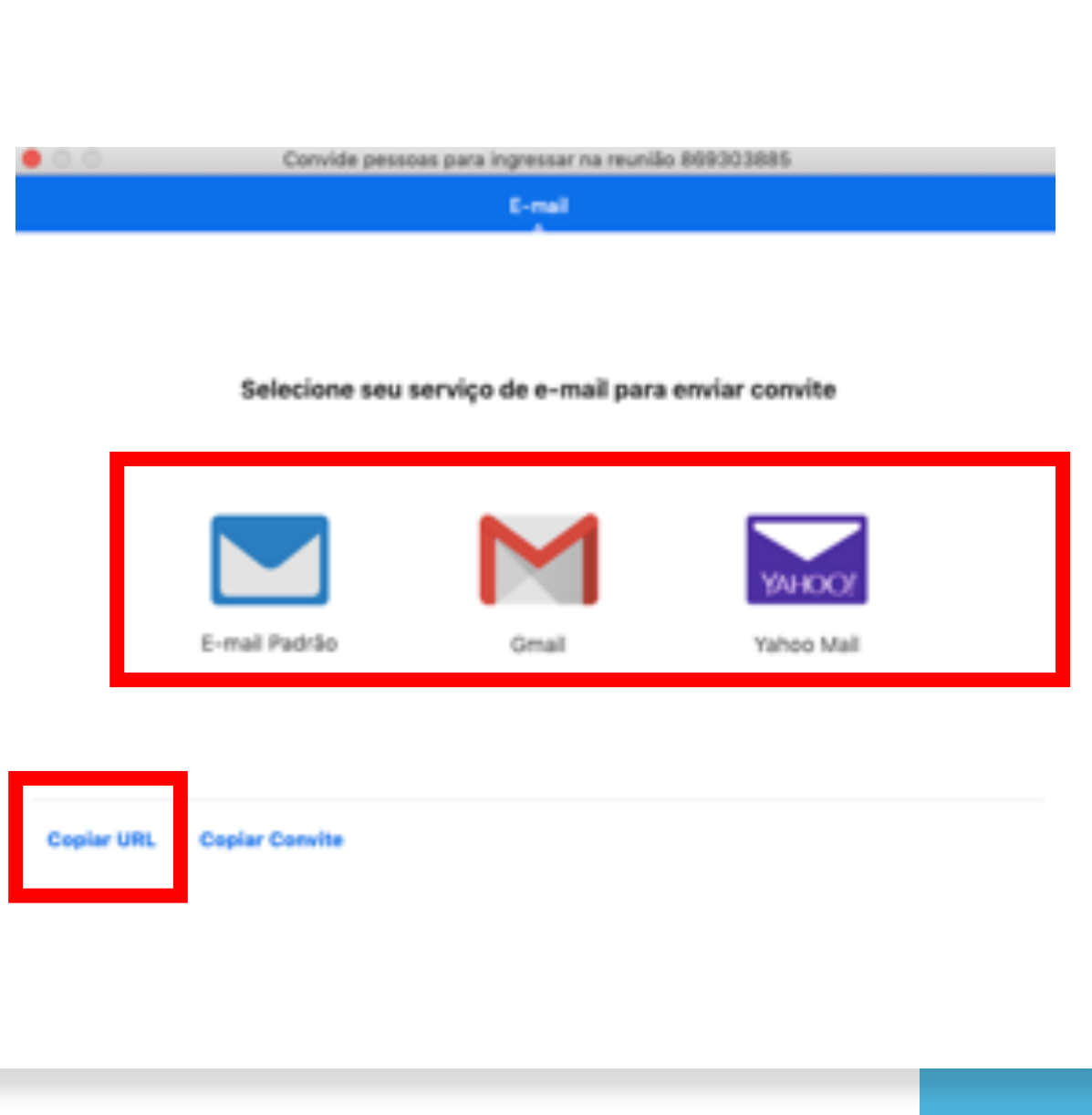

## Barra de menu

Na parte inferior da tela fica a barra de menu, com as opções disponíveis para o anfitrião e os participantes.

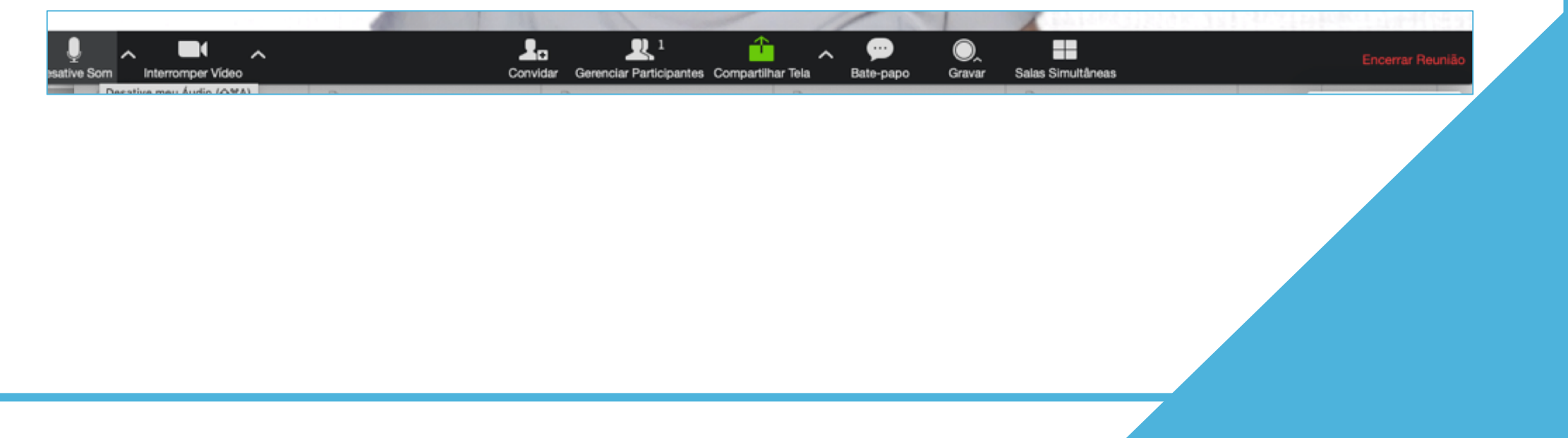

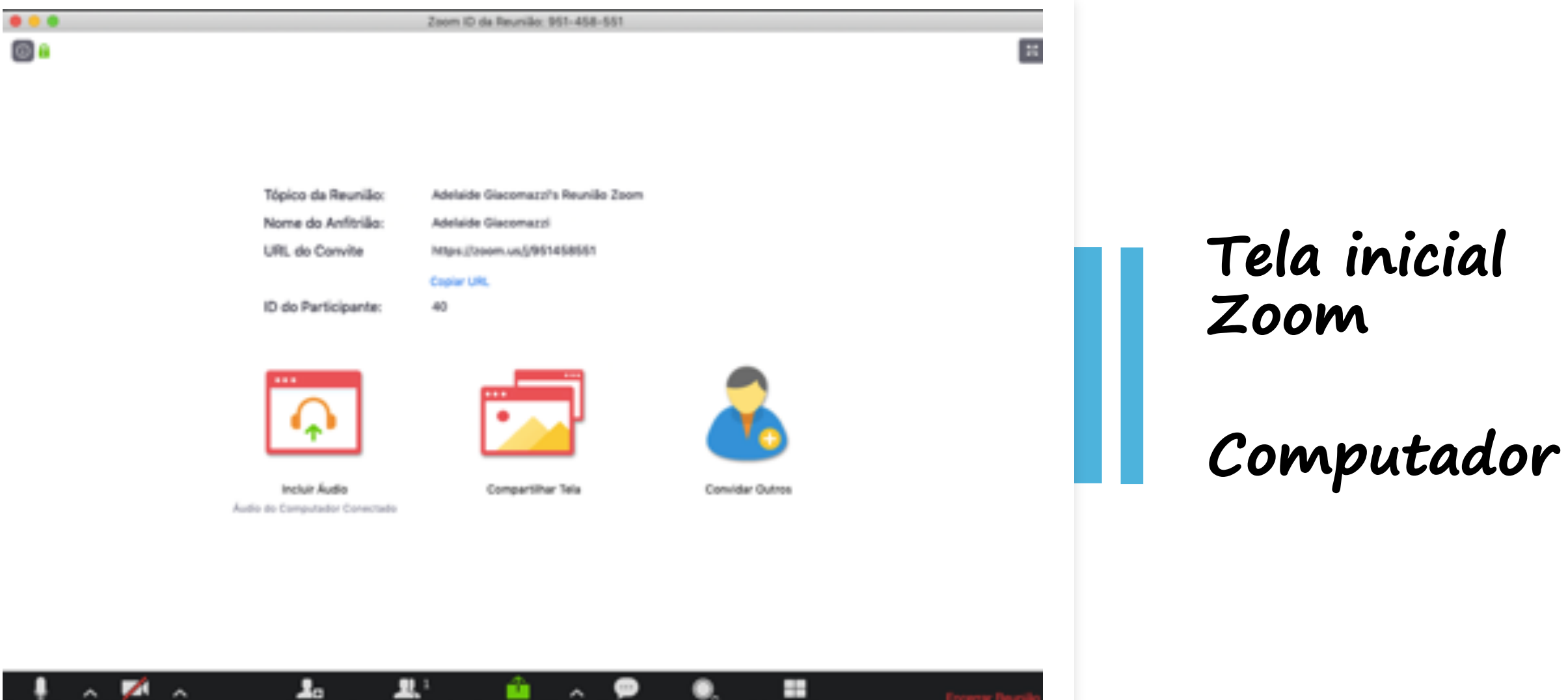

Graver

Salas Simultâneas

Convider

Gerenciar Participantes. Compartither Tela Bate-pape

#### Testando áudio e vídeo

Para uma reunião produtiva, é importante testar o vídeo e o áudio do anfitrião e dos participantes no início da reunião.

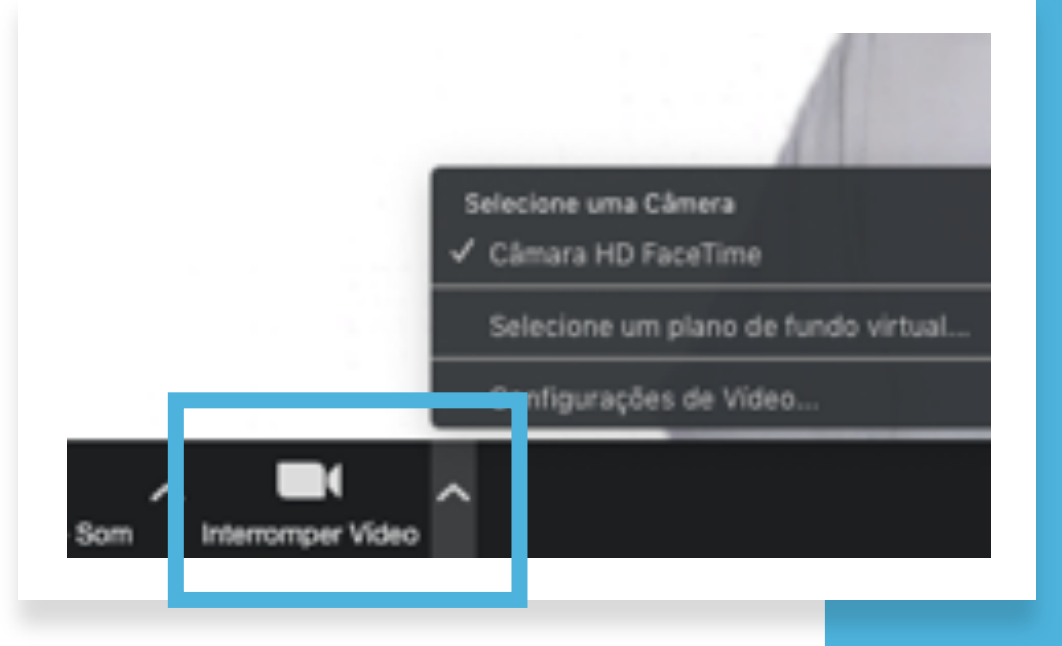

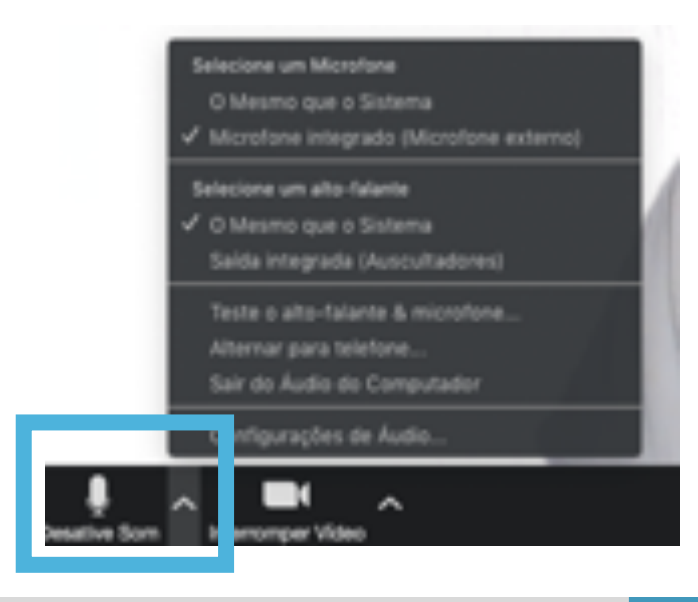

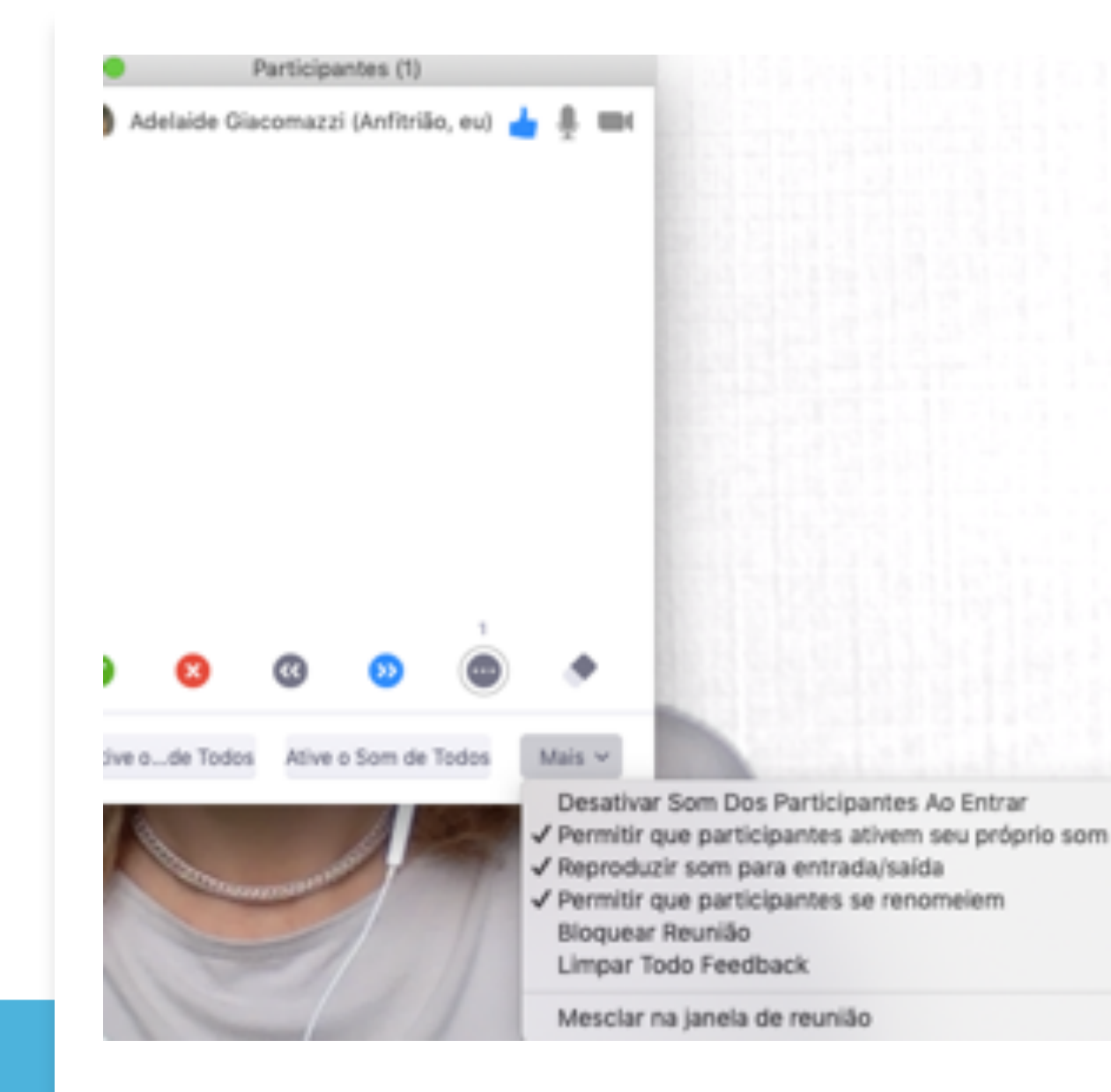

### Gerenciando participantes

Ao clicar em participantes, uma janela abrirá a direita da tela mostrando todos os presentes e você poderá ativar e desativar o microfone e a câmera de cada um.

#### Compartilhando telas

Durante uma reunião pode ser necessário o compartilhamento de telas.

Você pode escolher mostrar apenas uma das **janelas abertas** no seu computador naquele momento ou a **tela inteira**.

É possível **compartilhar a tela do seu celular.** Isso pode ser feito via cabo ou utilizando os recursos de transmissão sem fio. As configurações dependem do dispositivo que você estiver usando.

Se você pretende **apresentar um vídeo**, é importante lembrar de selecionar a opção para "compartilhar o som do computador", no canto inferior da tela.

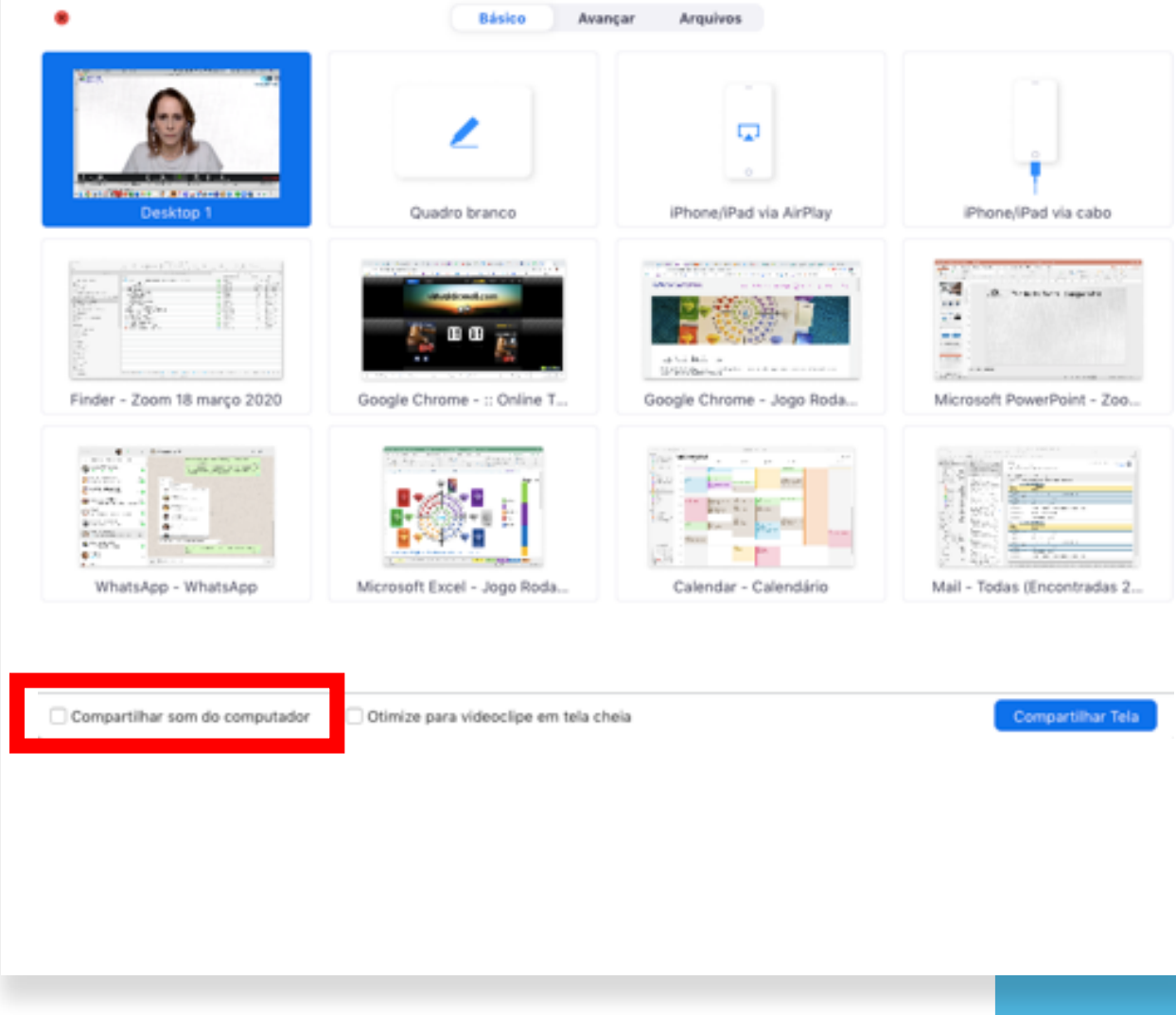

### Compartilhando telas- quadro branco

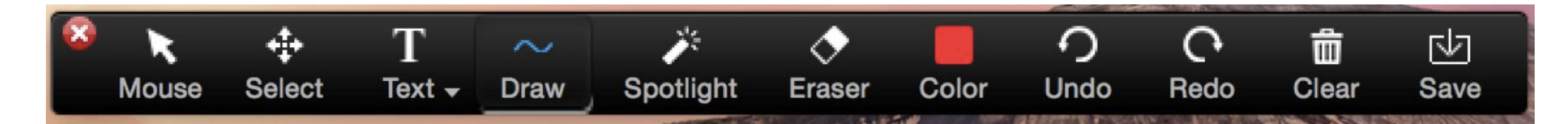

Se você precisa compartilhar anotações com os participantes o **quadro branco** é uma funcionalidade que pode ser muito útil.

Ao selecionar essa opção aparecerá uma barra de ferramentas para que você possa desenhar e escrever.

É possível **salvar as anotações** feitas no quadro como se fosse

uma captura de tela.

## Compartilhando telas

É possível definir opções de compartilhamento de telas pelo anfitrião da reuniões e participantes. Opções de Compartilhamento Avançadas

#### Quantos participantes podem compartilhar ao mesmo tempo?

- Somente um participante pode compartilhar por vez.
- Vários participantes podem compartilhar simultaneamente (monitores duplos

#### Quem pode compartilhar?

Somente Anfitrião

Todos os Participantes

#### Quem pode começar a compartilhar quando alguém está compartilhando?

Somente Anfitrião

Todos os Participantes

| os encientros do grupo?                                                    | orano pera fater       |
|----------------------------------------------------------------------------|------------------------|
| Marinà (entre 8h e 12h)                                                    | (14%                   |
| Tarde (entre 14h e 18h)                                                    | 0.05                   |
| Note (entre 18h e 22h)                                                     | (71)-80%               |
| Madrugada (antre 5 a 7:00)                                                 | 0.4%                   |
| 2. No periodo da manhã, qual ser<br>horário para você?<br>De 08:00 a 09:30 | (a o methor<br>(0) 22% |
| De 08:00 a 10:30                                                           | (1) #5                 |
| De 10:30 a 12:00                                                           | 0.4%                   |
| Não posse de manhá                                                         | (6) 42%                |
| 3. No período da tarde, quel seria<br>Intercorport Corport                 | a melhor horária       |

| <ol> <li>No periodo da madrugada, qual<br/>henário para vecil?(Mültipla Escelh</li> </ol> | seria o melhor<br>4)                |
|-------------------------------------------------------------------------------------------|-------------------------------------|
| 0e-05:00 a 06:00                                                                          | (0/13) 23%                          |
| 0e-05:30 a 87:00                                                                          | (2/12) 22%                          |
| 0e-06:00 a 87:00                                                                          | (112) 85                            |
| Adoro dormir de madrugade 11                                                              | (7/10) 54%                          |
| Adoro trabalhar de madrugada 11                                                           | (213) 155                           |
| 6. Em quais días da semana você p<br>de grupo de estudos/(Múltipla Esc                    | ode participar<br>offici            |
| Jan leines                                                                                | (413) 315                           |
| Zao lainas                                                                                | (613) 315                           |
| Jao leines<br>Jao leines                                                                  | (413) 315<br>(813) 695<br>(613) 385 |

| 3. No periodo da tante, qual seria o<br>para você?(Múltipia Eocolha) | melhor horário |
|----------------------------------------------------------------------|----------------|
| De 14.00 a 15.00                                                     | (173) 8%       |
| De 15:30 a 17:00                                                     | (173) 8%       |
| De 16:00 a 17:30                                                     | (613) 31%      |
| Nilo posso-de tarde                                                  | (813) 625      |
| 4. No periodo da noite, qual seria o<br>para vecê?(Múltipla Escolha) | melhor horário |
| De 18.00 a 19.00                                                     | (210) 19%      |
| De 19:00 a 20:30                                                     | (873) 62%      |
| De 20:00 a 21:30                                                     | (773) 54%      |
| De 21.00 a 22:30                                                     | (3/13) 22%     |
| Não poeso-de note                                                    | (013) 0%       |

## Realizando Enquetes

Para as reuniões agendadas, é possível realizar enquetes entre os participantes, com perguntas previamente cadastradas.

### Criando enquetes

#### As perguntas das enquetes podem ser inseridas logo após o cadastro da reunião.

| Inscrição         | Configurações de E-mail: | Marca | Enquete            |         |                |
|-------------------|--------------------------|-------|--------------------|---------|----------------|
| Você criou 1 er   | quete para essa reunião. |       |                    |         | Adicionar      |
| Titulo            |                          |       | Total de perguntas | Anônimo |                |
| ✓ Enquete 1:Local |                          |       | 1 pergunta         | Sim     | Editar Excluir |

Bate-papo

A opção de bate-papo (ou *chat*) em texto permite que as pessoas enviem mensagens privadas para uma determinada pessoa escolhida na lista de participantes, ou para todos.

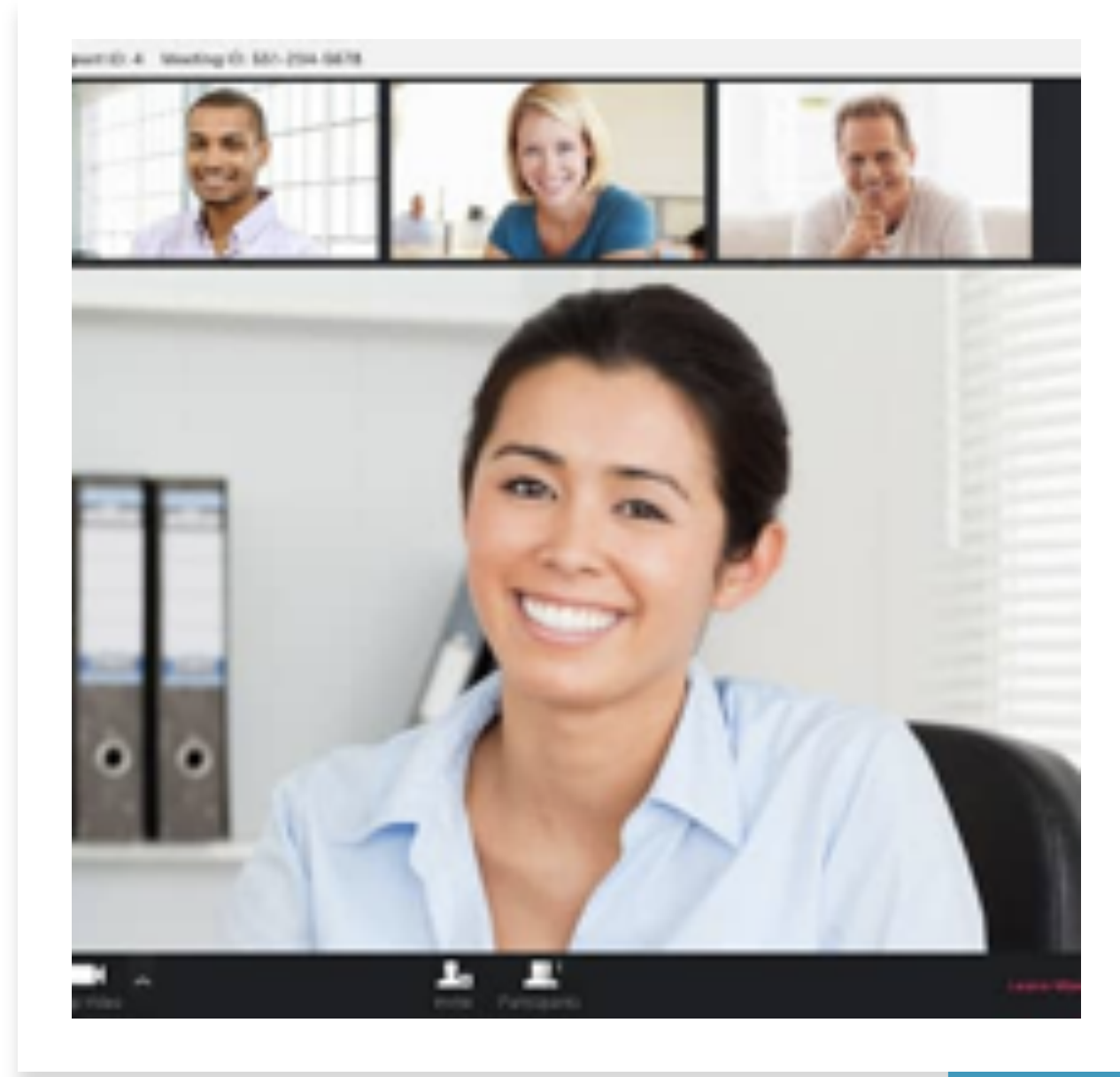

Bate-papo

O anfitrião e os participantes podem salvar o bate-papo para consulta posterior.

Cabe ao anfitrião definir quem pode conversar com quem durante a reunião.

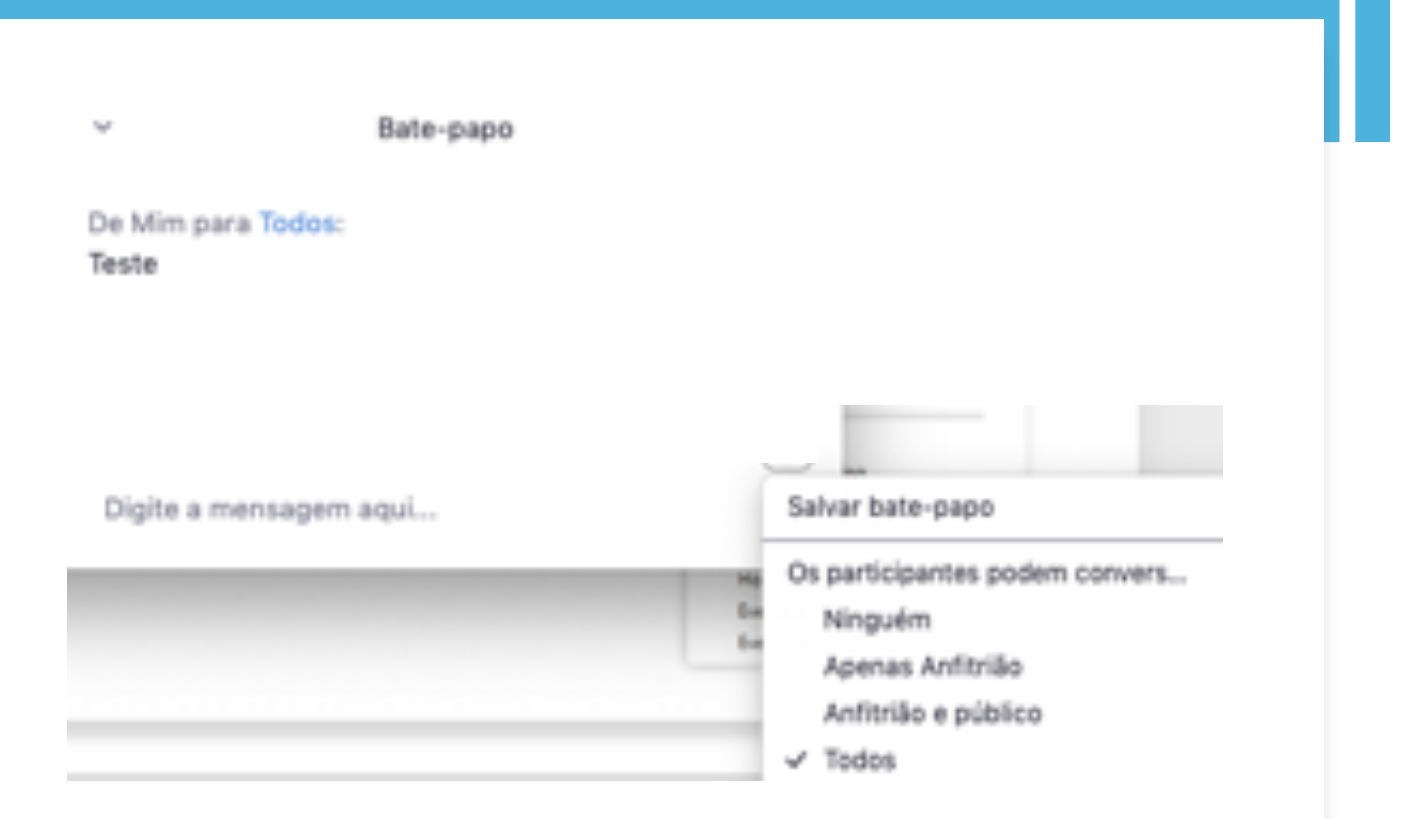

### Salas simultâneas

O recurso de utilizar salas simultâneas é muito interessante para **promover a interação** em grupos com menos participantes.

O anfitrião pode atribuir de forma manual ou automática como serão criadas as salas.

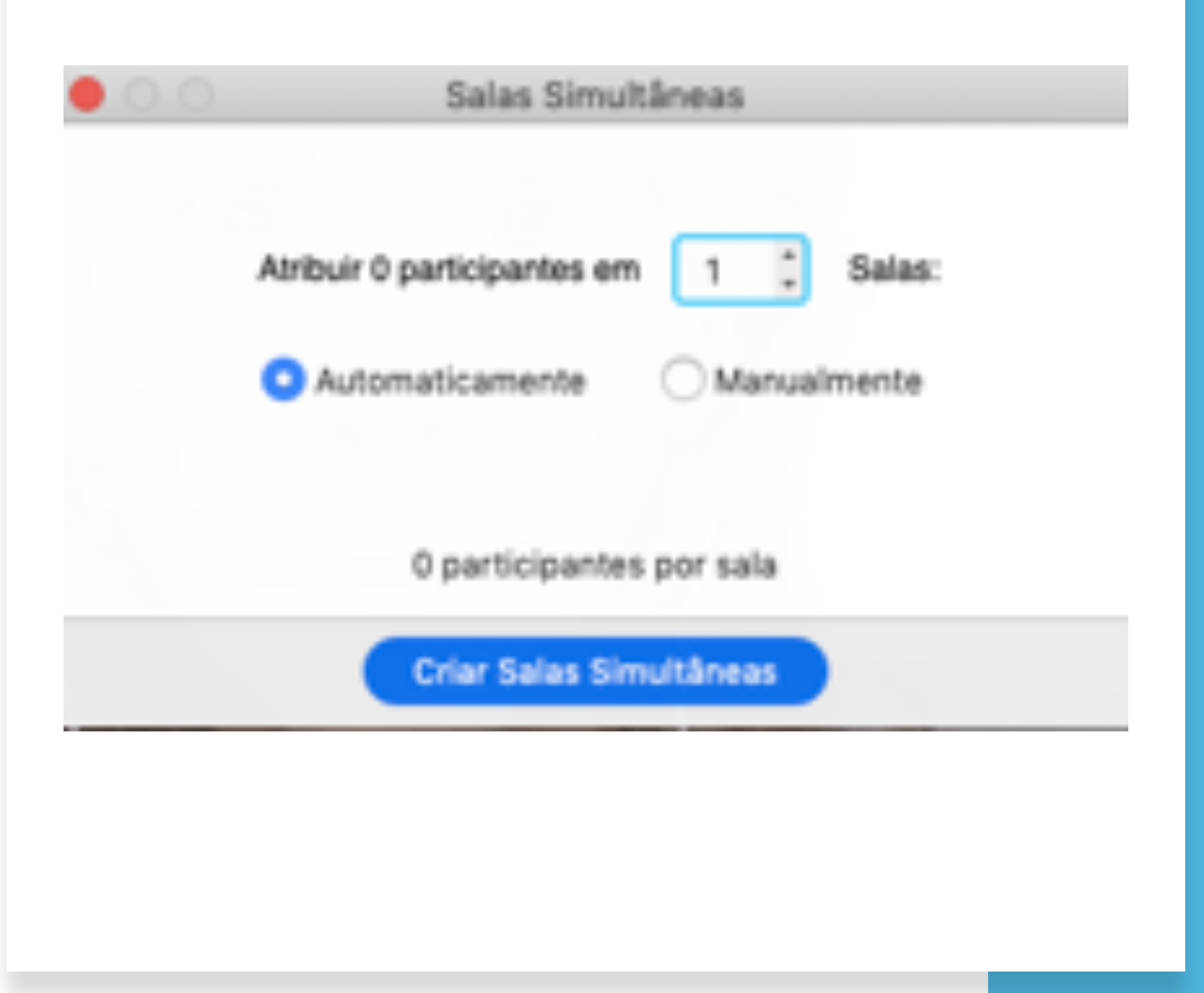

### Plano de fundo virtual

O plano de fundo virtual permite que você selecione várias imagens para deixar como o seu cenário de fundo, e pode ser muito útil para esconder um ambiente bagunçado ou inadequado para reuniões de trabalho.

É possível escolher **planos de fundo genéricos** fornecidos pelo próprio serviço, como paisagens da natureza ou uma biblioteca, ou usar **imagens armazenadas no computador**.

É necessário **habilitar** a utilização desse recurso nas **configurações.** 

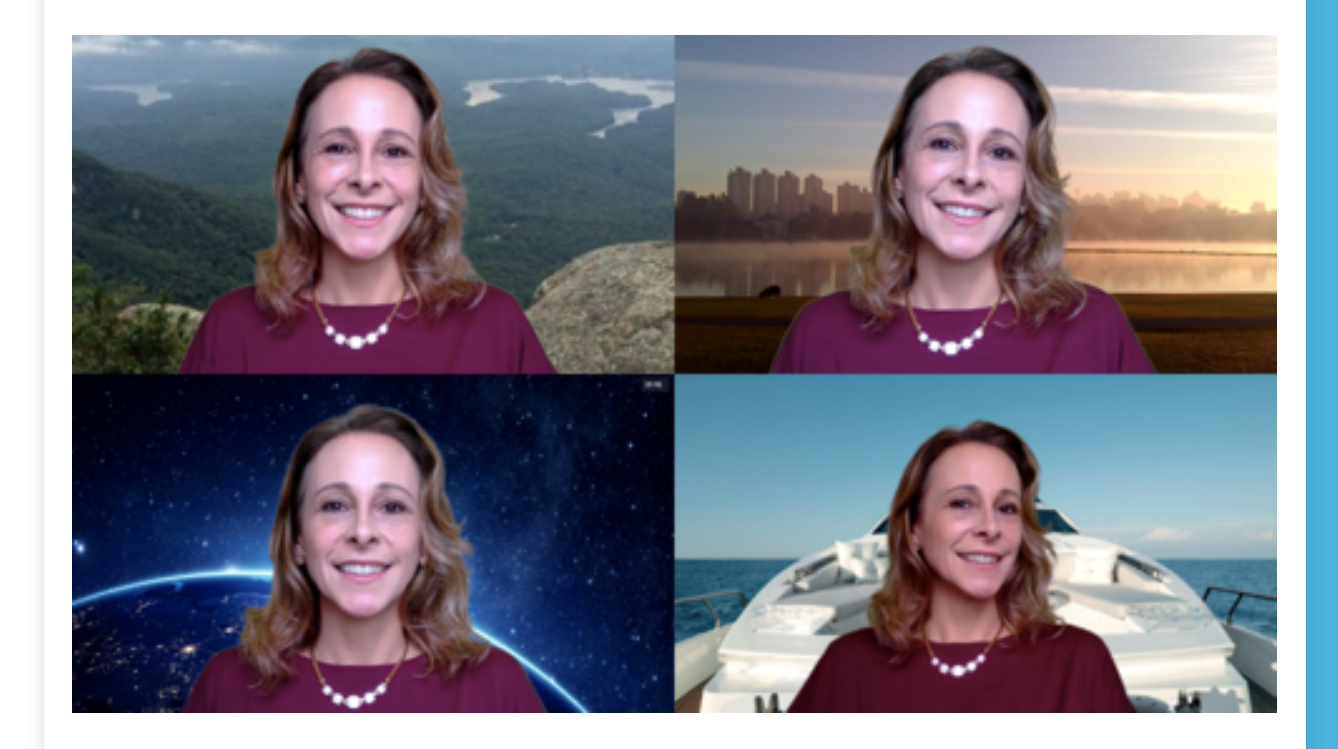

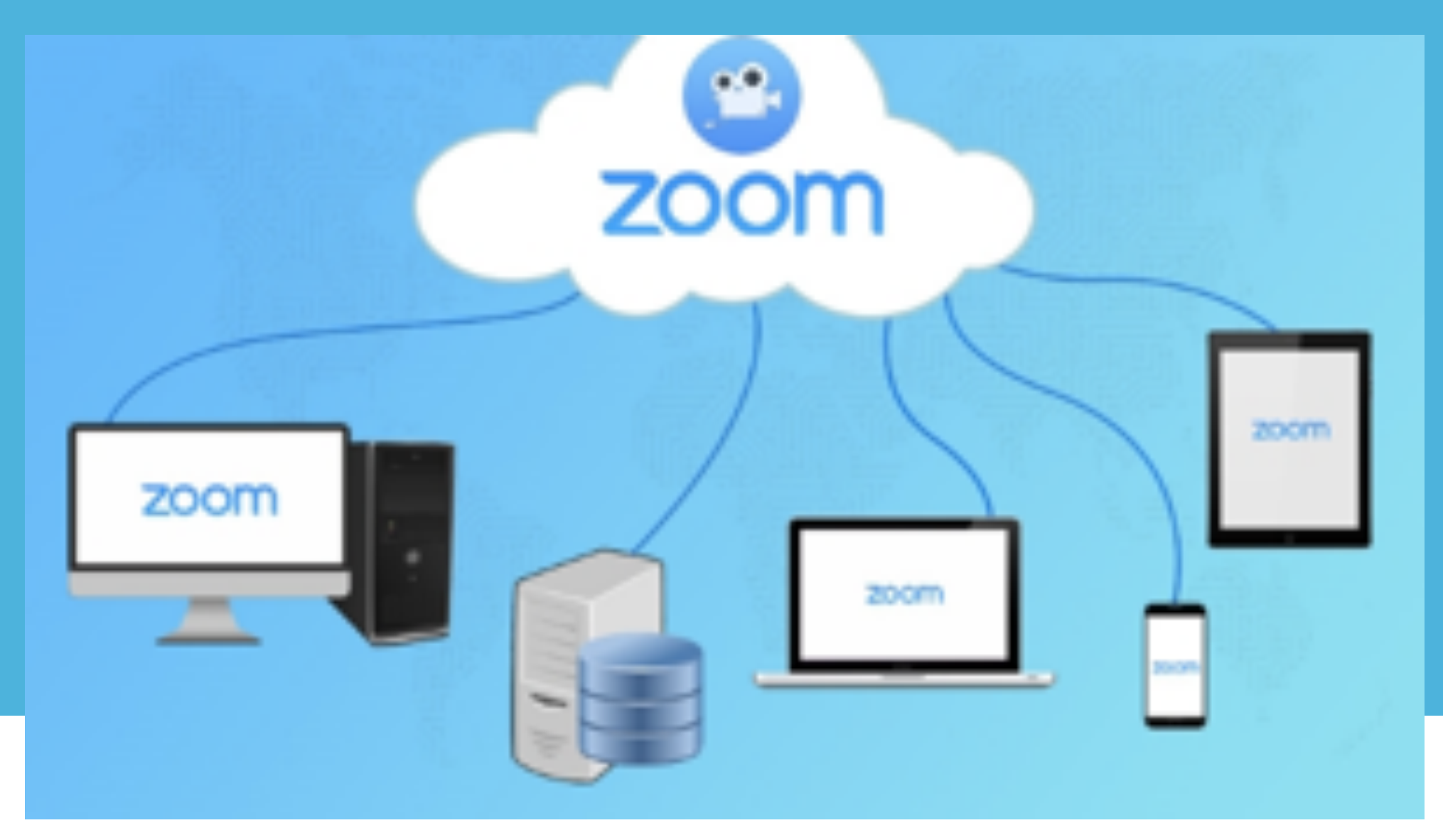

## Gravando reuniões

#### Gravando reuniões

É possível deixar as suas reuniões gravadas nos formatos vídeo/áudio e somente áudio.

Elas podem ser armazenadas no dispositivo local do anfitrião com a opção de **gravação local** ou na nuvem da Zoom com a opção **Gravação na nuvem** (disponível para clientes pagantes).

Os arquivos de gravação são processados e armazenados após o fim da reunião. Essas gravações podem ser protegidas com senha ou ficar disponíveis somente para pessoas da sua organização. O arquivo gravado pode ser enviado para um site de armazenamento de arquivos, como o Dropbox, Google Drive e/ou um servidor de transmissão público, como YouTube ou Vimeo. Gravar neste Computador 쇼ૠR Gravado na Nuvem 쇼ૠC

#### Protegendo suas reuniões

Tenha em mente que qualquer ferramenta de videoconferência está sujeita ao vazamento de informações. O Zoom disponibiliza vários recursos de segurança, como:

- Salas de espera
- Exigir que o anfitrião esteja presente antes do início da reunião
- Expulsar um participante ou todos os participantes
- Bloquear uma reunião
- Ativar/desativar o recurso de gravação de um participante ou de todos os participantes
- Pausar temporariamente o compartilhamento de tela quando uma nova janela for aberta
- Proteger uma reunião com senha
- Permitir que somente indivíduos com um dado domínio de e-mail possam entrar

#### Entrar antes do anfitrião

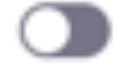

Permite que os participantes entrem na reunião antes do anfitrião chegar.

#### Usar ID pessoal de reunião (PMI) ao agendar uma reunião

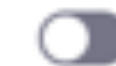

Acesse Sala de reunião pessoal para alterar suas configurações de reunião pessoal.

Usar ID pessoal de reunião (PMI) ao iniciar uma reunião instantânea

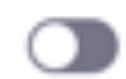

Somente usuários autenticados podem ingressar em reuniões

Os participantes precisam se autenticar antes de ingressarem nas reuniões, os anfitriões podem escolher um dos métodos de autenticação ao agendarem uma reunião.

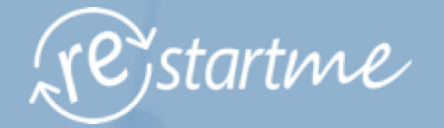

# "Feliz aquele que transfere o que sabe

### e aprende o que ensina."

Cora Coralina

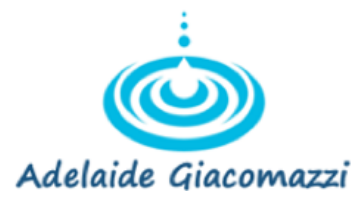

Adelaide Giacomazzi é Curitibana, mãe de duas lindas meninas e apaixonada pelos temas planejamento, organização e gestão de mudanças.

Com experiência de mais de 25 anos em empresas de grande porte, atualmente é **Coach e Mentora de produtividade para empreendedores, palestrante e escritora**.

Fundadora e proprietária da empresa Learning Coach, é autora do livro **Empreendedoras Produtivas** e idealizadora dos Programas **Restartme** para mulheres empreendedoras, **Roda dos Sonhos** e do **Projeto Social Nós & Nós**.

www.adelaidegiacomazzi.com.br

**Produtividade para Emprendedores** 

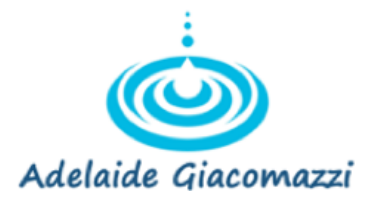

Tudo que eu compartilhei com você neste e-book foi escrito com muito carinho e atenção.

É um presente para que você possa ser uma pessoa mais produtiva em um mundo com tantas mudanças.

Obrigada 🙏

Adelaide

Conheça um pouco mais sobre o meu trabalho nas redes sociais

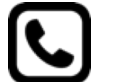

(11) 99881-0330

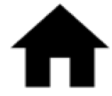

www.adelaidegiacomazzi.com.br

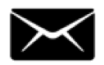

adelaide@learningcoach.com.br

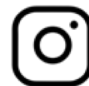

<u>@adelaidegiacomazzi</u>

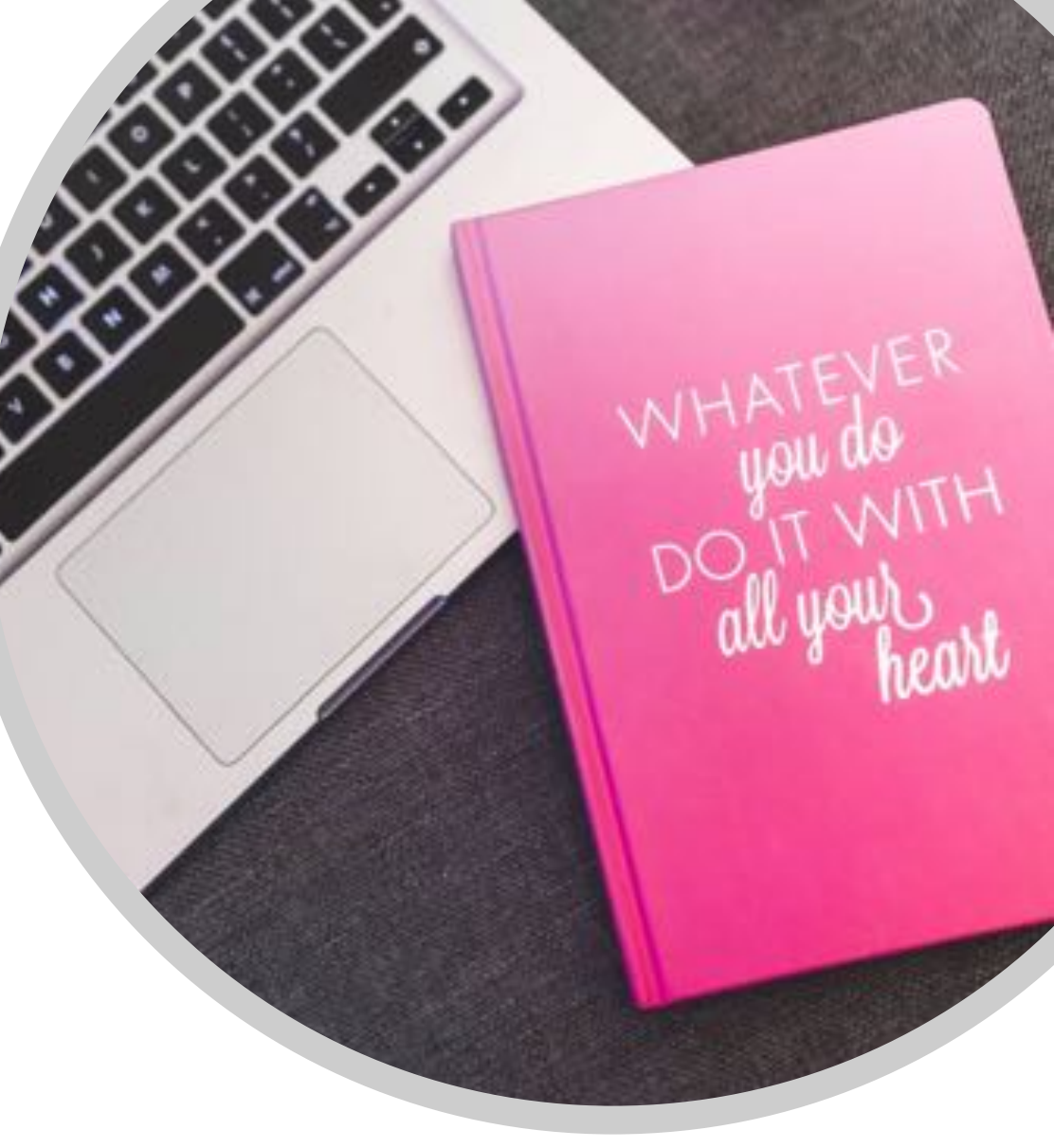